# **Precision 3560**

Konfigurace a technické údaje

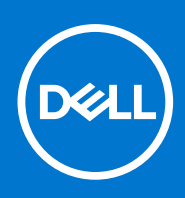

Regulační model: P104F Regulační typ: P104F001 Srpen 2021 Rev. A02

### Poznámky, upozornění a varování

(i) POZNÁMKA: POZNÁMKA označuje důležité informace, které umožňují lepší využití produktu.

VÝSTRAHA: UPOZORNĚNÍ varuje před možným poškozením hardwaru nebo ztrátou dat a obsahuje pokyny, jak těmto problémům předejít.

MAROVÁNÍ: VAROVÁNÍ upozorňuje na potenciální poškození majetku a riziko úrazu nebo smrti.

© 2021 Dell Inc. nebo dceřiné společnosti Všechna práva vyhrazena. Dell, EMC a ostatní ochranné známky jsou ochranné známky společnosti Dell Inc. nebo dceřiných společností. Ostatní ochranné známky mohou být ochranné známky svých vlastníků.

# Obsah

| Kapitola 1: Nastavení počítače Precision 3560                | 5      |
|--------------------------------------------------------------|--------|
| Kanitala 2: Pohladu na počítoč Procision 3560                | 7      |
|                                                              |        |
|                                                              |        |
| Vievu                                                        | ۵<br>م |
|                                                              |        |
|                                                              |        |
| Spodni čast                                                  |        |
| Indikator nabijeni a stavu baterie                           | IU     |
| Kapitola 3: Parametry zařízení Precision 3560                | 11     |
| Rozměry a hmotnost                                           |        |
| Procesor                                                     |        |
| Čipová sada                                                  |        |
| Operační systém                                              |        |
| Paměť                                                        |        |
| Externí porty                                                |        |
| Interní sloty                                                | 14     |
| Ethernet                                                     | 14     |
| Bezdrátový modul                                             |        |
| Modul WWAN                                                   |        |
| Zvuk                                                         |        |
| Skladovací                                                   |        |
| Čtečka paměťových karet                                      |        |
| Čtečka paměťových karet                                      |        |
| Klávesnice                                                   | 17     |
| Kamera                                                       |        |
| Clickpad                                                     |        |
| Napájecí adaptér                                             |        |
| Baterie                                                      |        |
| Displej                                                      |        |
| Snímač a ovládací prvky                                      |        |
| Čtečka otisků prstů (volitelné příslušenství)                |        |
| Grafická karta (GPU) – integrovaná                           |        |
| Grafická karta – samostatná                                  |        |
| Zabezpečení hardwaru                                         |        |
| Provozní a skladovací podmínky                               |        |
| Kapitola 4: Klávesové zkratky                                | 24     |
| Kapitola 5: Displej Dell s nízkým vyzařováním modrého světla |        |
| Kapitola 6: Konfigurace systému                              |        |
| Přehled svstému BIOS                                         |        |

| Spuštění programu pro nastavení systému BIOS                             | 26 |
|--------------------------------------------------------------------------|----|
| Navigační klávesy                                                        |    |
| Sekvence spuštění                                                        | 27 |
| Možnosti nástroje Nastavení systému                                      | 27 |
| Aktualizace systému BIOS                                                 | 37 |
| Aktualizace systému BIOS v prostředí systému Windows                     |    |
| Aktualizace systému BIOS v systémech Linux a Ubuntu                      |    |
| Aktualizace systému BIOS pomocí jednotky USB v prostředí systému Windows | 38 |
| Aktualizace systému BIOS z jednorázové spouštěcí nabídky klávesy F12     |    |
| Systémové heslo a heslo konfigurace                                      |    |
| Přiřazení hesla konfigurace systému                                      |    |
| Odstranění nebo změna stávajícího hesla konfigurace systému              |    |
| Vymazání hesla k systému BIOS (nastavení systému) a systémových hesel    | 40 |
|                                                                          |    |
|                                                                          |    |

| Kapitola 7: Nápověda a kontakt na společnost Dell | 41 |
|---------------------------------------------------|----|
|---------------------------------------------------|----|

# Nastavení počítače Precision 3560

(i) POZNÁMKA: Obrázky v tomto dokumentu se mohou lišit od vašeho počítače v závislosti na sestavě, kterou jste si objednali.

1. Připojte napájecí adaptér a stiskněte tlačítko napájení.

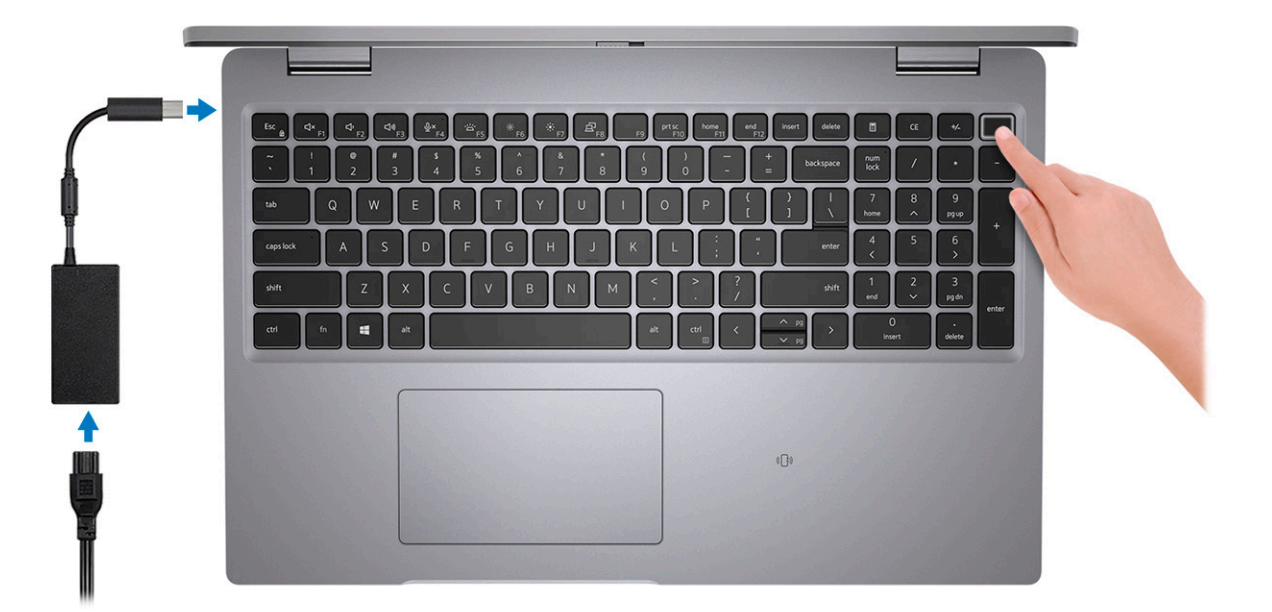

POZNÁMKA: Kvůli úspoře energie může baterie přejít během přepravy do úsporného režimu. Při prvním zapnutí počítače musí být připojený napájecí adaptér.

2. Dokončete nastavení systému Windows.

Postupujte podle pokynů na obrazovce a dokončete nastavení. Při nastavování společnost Dell doporučuje:

Připojit se k síti kvůli aktualizacím systému Windows.

(i) POZNÁMKA: Pokud se připojujete k zabezpečené bezdrátové síti, zadejte po vyzvání heslo pro přístup k bezdrátové síti.

- Jestliže jste připojeni k internetu, přihlaste se nebo vytvořte účet Microsoft. Nejste-li připojeni k internetu, vytvořte si účet offline.
- Na obrazovce Podpora a ochrana zadejte kontaktní údaje.
- 3. Vyhledejte aplikace Dell z nabídky Start v systému Windows doporučeno.

#### Tabulka 1. Vyhledání aplikací Dell

| Zdroje informací | Popis                                                                                                    |
|------------------|----------------------------------------------------------------------------------------------------|
|                  | SupportAssist                                                                                                    |
| ~                | Proaktivně kontroluje stav hardwaru a softwaru systému. Nástroj SupportAssist OS Recovery Tool řeší<br>problémy s operačním systémem. Více informací naleznete v dokumentaci k podpoře SupportAssist na<br>adrese www.dell.com/support. |
|                  | POZNÁMKA: POZNÁMKA: V aplikaci SupportAssist lze kliknutím na datum konce záručního období obnovit nebo upgradovat záruku.                                                                                                    |

### Tabulka 1. Vyhledání aplikací Dell (pokračování)

| Zdroje informací | Popis                                                                                                    |  |
|------------------|----------------------------------------------------------------------------------------------------|--|
|                  | Dell Update                                                                                                    |  |
| -{\$ <b>\$</b> } | Aktualizuje počítač pomocí kritických záplat a nejnovějších ovladačů zařízení, jakmile jsou k dispozici. Více informací o práci s aplikací Dell Update naleznete v článku SLN305843 ve znalostní databázi na adrese https://www.dell.com/support/home/cs-cz. |  |
|                  | Dell Digital Delivery                                                                                                    |  |
|                  | Stahujte zakoupené softwarové aplikace, které nebyly předem nainstalované v počítači. Více informací o službě Dell Digital Delivery naleznete v článku 153764 ve znalostní databázi na adrese https://www.dell.com/support/home/cs-cz.                       |  |

# 2

# Pohledy na počítač Precision 3560

### Témata:

- Vpravo
- Vlevo
- Opěrka pro dlaň
- Vpředu
- Spodní část
- Indikátor nabíjení a stavu baterie

### Vpravo

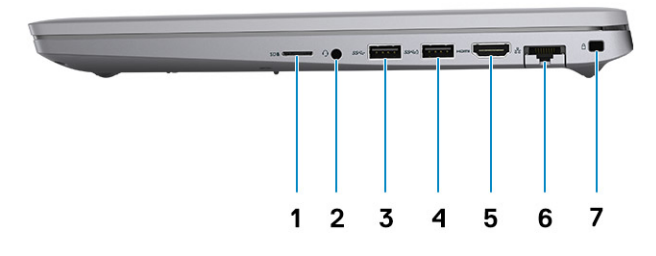

- 1. Slot pro kartu microSD
- 3. Port USB 3.2 1. generace
- 5. Port HDMI 2.0
- 7. Slot pro bezpečnostní zámek Wedge

- 2. Univerzální zvukový port
- 4. Port USB 3.2 1. generace s technologií PowerShare
- 6. Ethernetový port RJ45

### Vlevo

### 

- 1. Port Thunderbolt 4 s rozhraním DisplayPort v alternativním režimu / USB 4 / Power Delivery
- 3. Větrací otvory

Opěrka pro dlaň

- 2. Port Thunderbolt 4 s rozhraním DisplayPort v alternativním režimu / USB 4
- 4. Slot na čtečku čipových karet (volitelně)

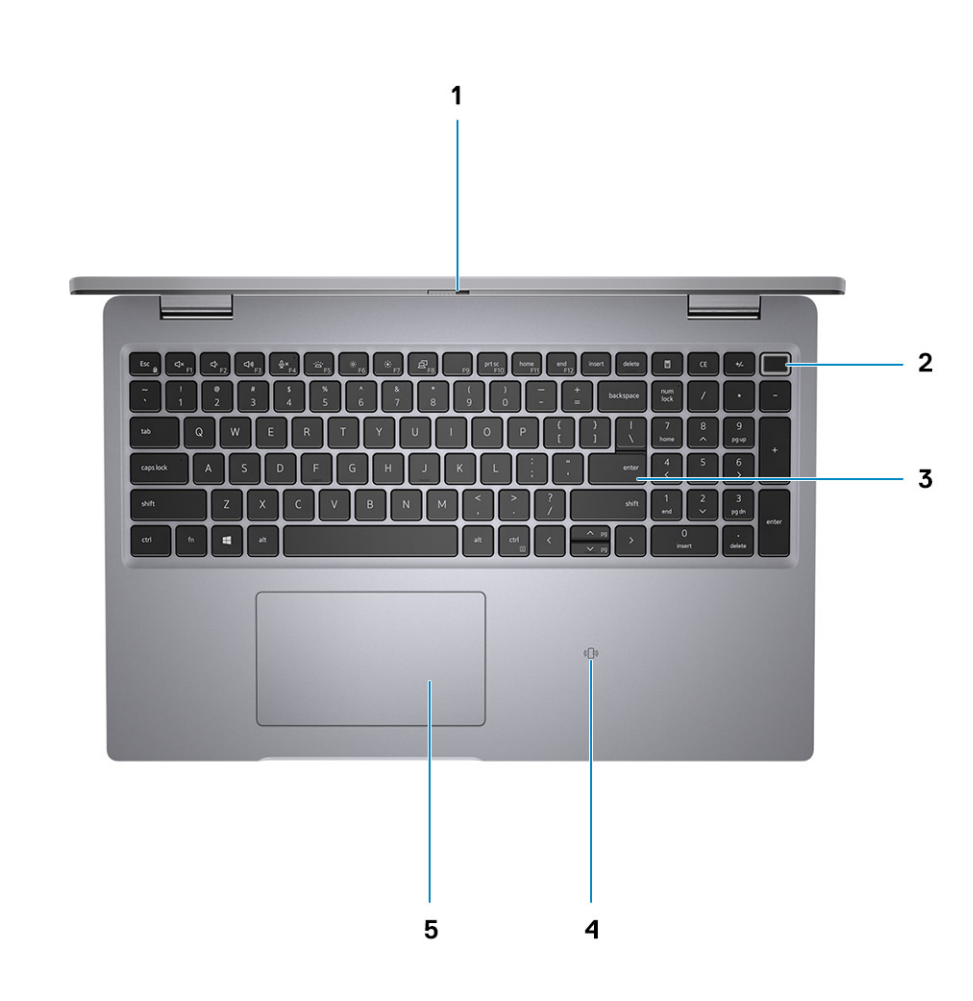

- 1. Závěrka pro ochranu soukromí
- 3. Klávesnice
- 5. Clickpad

### Vpředu

- 2. Vypínač (s volitelnou čtečkou otisků prstů)
- NFC / čtečka bezkontaktních čipových karet (volitelné příslušenství)

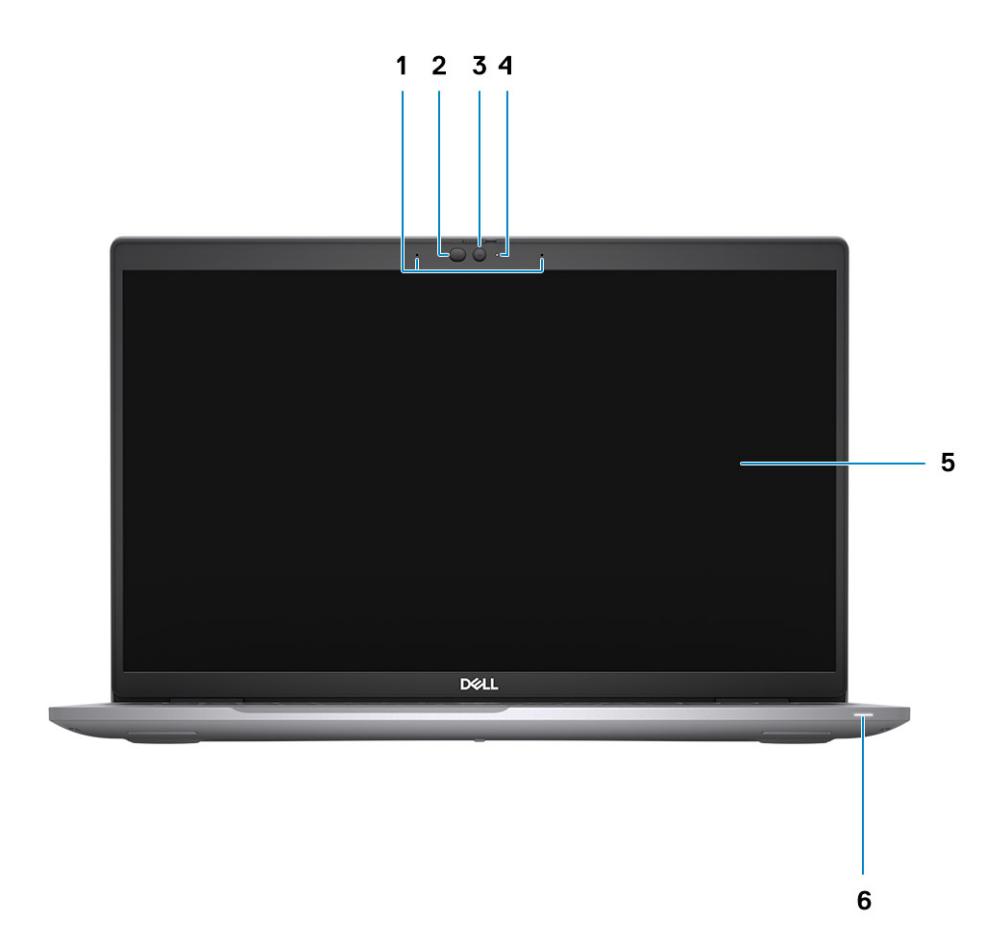

- 1. Dvoupásmové mikrofony
- 3. Kamera (infračervená/barevná)
- 5. Obrazovka displeje

- Vysílač infračerveného světla / Snímač okolního světla (ALS) (volitelné příslušenství)
- 4. Indikátor stavu kamery
- 6. Diagnostický indikátor baterie

### Spodní část

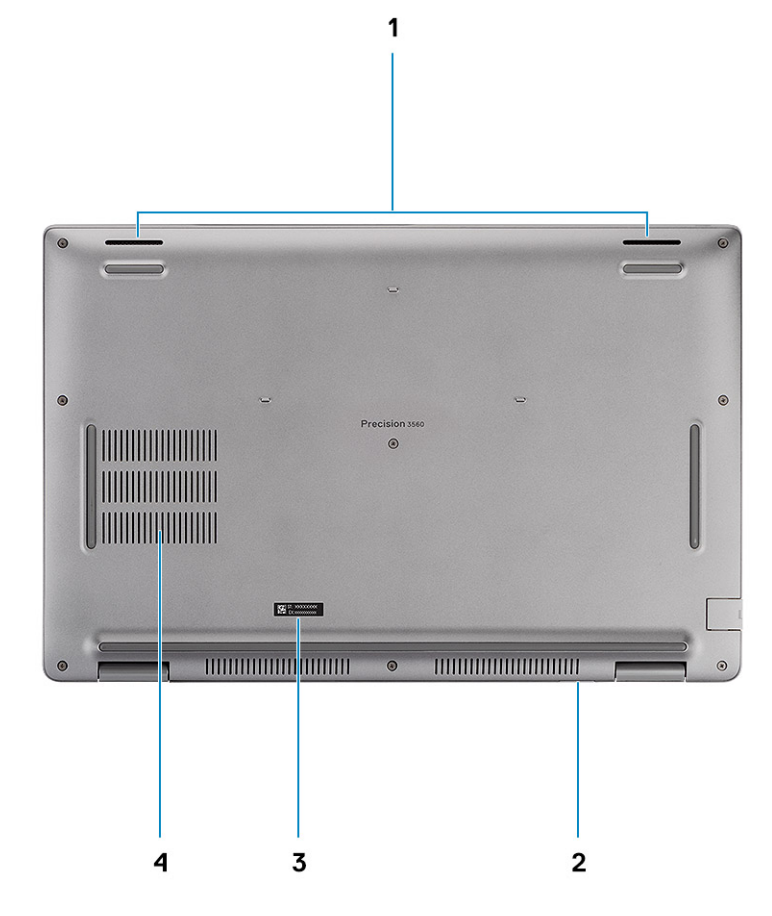

- 1. Reproduktory
- 3. Štítek s výrobním číslem

- 2. Slot pro karty microSIM (volitelné příslušenství)
- 4. Větrací otvor

### Indikátor nabíjení a stavu baterie

#### Tabulka 2. Indikátor nabíjení a stavu baterie

| Zdroj napájení   | Chování indikátoru LED        | Stav napájení počítače | Úroveň nabití baterie |
|------------------|-------------------------------|------------------------|-----------------------|
| Napájecí adaptér | Nesvítí                       | S0-S5                  | Plně nabito           |
| Napájecí adaptér | Svítí bíle.                   | S0–S5                  | < Plně nabitá         |
| Baterie          | Nesvítí                       | S0–S5                  | 11–100 %              |
| Baterie          | Svítí oranžově (590 +/– 3 nm) | S0–S5                  | < 10 %                |

• S0 (ON) – počítač je zapnutý.

• S5 (OFF) – počítač je ve vypnutém stavu.

S4 (hibernace) – počítač spotřebovává ve srovnání s ostatními typy režimu spánku nejméně energie. Počítač je téměř ve vypnutém stavu, kromě udržovacího napájení. Kontextová data se zapisují na pevný disk.

## Parametry zařízení Precision 3560

#### Témata:

- Rozměry a hmotnost
- Procesor
- Čipová sada
- Operační systém
- Paměť
- Externí porty
- Interní sloty
- Ethernet
- Bezdrátový modul
- Modul WWAN
- Zvuk
- Skladovací
- Čtečka paměťových karet
- Klávesnice
- Kamera
- Clickpad
- Napájecí adaptér
- Baterie
- Displej
- Snímač a ovládací prvky
- Čtečka otisků prstů (volitelné příslušenství)
- Grafická karta (GPU) integrovaná
- Grafická karta samostatná
- Zabezpečení hardwaru
- Provozní a skladovací podmínky

## Rozměry a hmotnost

V následující tabulce je uvedena výška, šířka, hloubka a hmotnost počítače Precision 3560.

#### Tabulka 3. Rozměry a hmotnost

| Ρ      | opis                                                                                                  | Hodnoty                     |
|--------|----------------------------------------------------------------------------------------------------|-----------------------------|
| Výška: |                                                                                                    |                             |
|        | Výška vepředu                                                                                         | 19,87 mm (0,78 palce)       |
|        | Výška vzadu                                                                                           | 22,15 mm (0,87 palce)       |
| Ší     | řka                                                                                                   | 357,80 mm (14,08 palce)     |
| Н      | loubka                                                                                                | 236,20 mm (9,29 palce)      |
| H<br>( | motnost<br><b>POZNÁMKA:</b> Hmotnost počítače závisí na objednané<br>konfiguraci a výrobní toleranci. | Minimum – 1,59 kg (3,50 lb) |

### Procesor

Následující tabulka obsahuje podrobné údaje o procesorech podporovaných počítačem Precision 3560.

### Tabulka 4. Procesor

| Popis                  | Možnost jedna                                                                                                    | Možnost dvě                                                                                                    | Možnost tři                                                                                                    | Možnost čtyři                                                                                                    |
|------------------------|----------------------------------------------------------------------------------------------------|----------------------------------------------------------------------------------------------------|----------------------------------------------------------------------------------------------------|----------------------------------------------------------------------------------------------------|
| Typ procesoru          | Intel Core i5-1135G7<br>11. generace                                                                                                    | Intel Core i5-1145G7<br>11. generace                                                                                                    | Intel Core i7-1165G7<br>11. generace                                                                                                    | Intel Core i7-1185G7<br>11. generace                                                                                                    |
| Výkon procesoru        | 17,50 W                                                                                                    | 17,50 W                                                                                                    | 17,50 W                                                                                                    | 17,50 W                                                                                                    |
| Počet jader procesoru  | 4                                                                                                    | 4                                                                                                    | 4                                                                                                    | 4                                                                                                    |
| Počet vláken procesoru | 8                                                                                                    | 8                                                                                                    | 8                                                                                                    | 8                                                                                                    |
| Rychlost procesoru     | 2,40 GHz až 4,20 GHz                                                                                                    | 2,60 GHz až 4,40 GHz                                                                                                    | 2,80 GHz až 4,70 GHz                                                                                                    | 3 GHz až 4,80 GHz                                                                                                    |
| Procesorová cache      | 8 MB                                                                                                    | 8 MB                                                                                                    | 12 MB                                                                                                    | 12 MB                                                                                                    |
| Integrovaná grafika    | Intel Iris X <sup>e</sup> Graphics<br><b>POZNÁMKA:</b><br>Systém<br>s jednokanálovou<br>pamětí se v nástroji<br>IGCC (Intel<br>Graphics Command<br>Center) zobrazuje<br>jako Intel UHD<br>Graphics. | Intel Iris X <sup>e</sup> Graphics<br><b>POZNÁMKA:</b><br>Systém<br>s jednokanálovou<br>pamětí se v nástroji<br>IGCC (Intel<br>Graphics Command<br>Center) zobrazuje<br>jako Intel UHD<br>Graphics. | Intel Iris X <sup>e</sup> Graphics<br><b>i POZNÁMKA:</b><br>Systém<br>s jednokanálovou<br>pamětí se v nástroji<br>IGCC (Intel<br>Graphics Command<br>Center) zobrazuje<br>jako Intel UHD<br>Graphics. | Intel Iris X <sup>e</sup> Graphics<br><b>POZNÁMKA:</b> Systém<br>s jednokanálovou pamětí<br>se v nástroji IGCC<br>(Intel Graphics Command<br>Center) zobrazuje jako<br>Intel UHD Graphics. |

## Čipová sada

Následující tabulka obsahuje podrobné údaje o čipové sadě podporované počítačem Precision 3560.

#### Tabulka 5. Čipová sada

| Popis               | Hodnoty                                 |
|---------------------|-----------------------------------------|
| Čipová sada         | Intel PCH-LP                            |
| Procesor            | Procesory Intel Core i5/i7 11. generace |
| Šířka sběrnice DRAM | 64 bitů                                 |
| Flash EPROM         | 32 MB                                   |
| Sběrnice PCle       | Až 4. generace                          |

### Operační systém

Váš Precision 3560 podporuje následující operační systémy:

- Windows 11 Home, 64bitový
- Windows 11 Pro, 64bitový
- Windows 11 Pro National Academic, 64bitový
- Windows 10 Home, 64bitový

- Windows 10 Pro, 64bitový
- Ubuntu 20.04 LTS, 64bitový

## Paměť

V následující tabulce jsou uvedeny parametry paměti v počítači Precision 3560.

### Tabulka 6. Specifikace paměti

| Popis                          | Hodnoty                                                                                                    |
|--------------------------------|----------------------------------------------------------------------------------------------------|
| Paměťové sloty                 | Dva sloty SO-DIMM                                                                                                    |
| Typ paměti                     | DDR4                                                                                                    |
| Rychlost paměti                | 3 200 MHz                                                                                                    |
| Maximální konfigurace paměti   | 64 GB                                                                                                    |
| Minimální konfigurace paměti   | 4 GB                                                                                                    |
| Velikost paměti na slot        | 4 GB, 8 GB, 16 GB, 32 GB, 64 GB                                                                                                    |
| Podporované konfigurace paměti | <ul> <li>4 GB, 1 × 4 GB, DDR4, 3 200 MHz</li> <li>8 GB, 2 × 4 GB, DDR4, 3 200 MHz, dvoukanálová</li> <li>8 GB, 1 × 8 GB, DDR4, 3 200 MHz</li> <li>16 GB, 2 × 8 GB, DDR4, 3 200 MHz, dvoukanálová</li> <li>16 GB, 1 × 16 GB, DDR4, 3 200 MHz</li> <li>32 GB, 2 × 16 GB, DDR4, 3 200 MHz, dvoukanálová</li> <li>64 GB, 2 × 32 GB, DDR4, 3 200 MHz, dvoukanálová</li> </ul> |

### Externí porty

V následující tabulce jsou uvedeny externí porty počítače Precision 3560.

### Tabulka 7. Externí porty

| Popis                    | Hodnoty                                                                                                    |
|--------------------------|----------------------------------------------------------------------------------------------------|
| Síťový port              | Jeden ethernetový port RJ45                                                                                                    |
| Porty USB                | <ul> <li>Jeden port USB 3.2 1. generace</li> <li>Jeden port USB 3.2 1. generace s technologií PowerShare</li> <li>Jeden port Thunderbolt 4 s rozhraním DisplayPort v alternativním režimu / USB 4 / Power Delivery</li> <li>Jeden port Thunderbolt 4 s rozhraním DisplayPort v alternativním režimu / USB 4</li> </ul> |
| Zvukový port             | Jeden univerzální zvukový port                                                                                                    |
| Grafický port            | Jeden port HDMI 2.0                                                                                                    |
| Čtečka paměťových karet  | <ul> <li>Jeden slot karty microSD</li> <li>Jeden slot na čtečku čipových karet</li> <li>Jeden slot pro kartu microSIM</li> </ul>                                                                                                    |
| Port napájecího adaptéru | Vstup napájení USB Type-C                                                                                                    |

### Tabulka 7. Externí porty (pokračování)

| Popis                      | Hodnoty                                 |
|----------------------------|-----------------------------------------|
| Slot bezpečnostního kabelu | Jeden slot pro bezpečnostní zámek Wedge |

### Interní sloty

V následující tabulce jsou uvedeny interní sloty počítače Precision 3560.

#### Tabulka 8. Interní sloty

| Popis | Hodnoty                                                                                                    |
|-------|----------------------------------------------------------------------------------------------------|
| M.2   | <ul> <li>Slot M.2 2230 pro kombinovanou kartu s technologií WiFi a Bluetooth</li> <li>Slot M.2 3042 pro kartu WWAN</li> <li>Jeden slot M.2 2280 pro disk SSD (počítače dodávané se samostatnou grafickou kartou)</li> <li>Dva sloty M.2 2280 pro disk SSD (počítače dodávané s grafickou kartou UMA)</li> <li><b>POZNÁMKA:</b> Více informací o vybavení různých typů karet M.2 naleznete v článku 000144170 ve znalostní bázi na adrese www.dell.com/support.</li> </ul> |

### Ethernet

Následující tabulka obsahuje parametry pevného ethernetového připojení LAN (Local Area Network) počítače Precision 3560.

#### Tabulka 9. Specifikace Ethernetu

| Popis              | Hodnoty                                                 |
|--------------------|---------------------------------------------------------|
| Modelové číslo     | <ul> <li>Intel I219-LM</li> <li>Intel I219-V</li> </ul> |
| Přenosová rychlost | 10/100/1 000 Mb/s                                       |

### Bezdrátový modul

Následující tabulka obsahuje parametry modulu WLAN (Wireless Local Area Network) v počítači Precision 3560.

#### Tabulka 10. Specifikace bezdrátového modulu

| Popis                        | Možnost jedna                                                                                                    | Možnost dvě                                                                                                    | Možnost tři                                                                                             |
|------------------------------|----------------------------------------------------------------------------------------------------|----------------------------------------------------------------------------------------------------|----------------------------------------------------------------------------------------------------|
| Modelové číslo               | Intel Wi-Fi 6 AX201                                                                                                    | Intel AX210                                                                                                    | Qualcomm QCA61x4A                                                                                       |
| Přenosová rychlost           | Až 2 400 Mb/s                                                                                                    | Až 2 400 Mb/s                                                                                                    | Až 867 Mb/s                                                                                             |
| Podporovaná frekvenční pásma | 2,4 GHz / 5 GHz                                                                                                    | 2,4 GHz / 5 GHz / 6 GHz                                                                                                    | 2,4 GHz / 5 GHz                                                                                         |
| Bezdrátové standardy         | <ul> <li>Wi-Fi 802.11 a/b/g</li> <li>Wi-Fi 4 (WiFi 802.11n)</li> <li>Wi-Fi 5 (WiFi 802.11ac)</li> <li>Wi-Fi 6 (WiFi 802.11ax)</li> </ul> | <ul> <li>Wi-Fi 802.11 a/b/g</li> <li>Wi-Fi 4 (WiFi 802.11n)</li> <li>Wi-Fi 5 (WiFi 802.11ac)</li> <li>Wi-Fi 6 (WiFi 802.11ax)</li> </ul> | <ul> <li>Wi-Fi 802.11 a/b/g</li> <li>Wi-Fi 4 (WiFi 802.11n)</li> <li>Wi-Fi 5 (WiFi 802.11ac)</li> </ul> |

| · · · · · · · · · · · · · · · · · · · |                                                                            | · · · · · · · · · · · · · · · · · · ·                                      |                                                                            |
|---------------------------------------|----------------------------------------------------------------------------|----------------------------------------------------------------------------|----------------------------------------------------------------------------|
| Popis                                 | Možnost jedna                                                              | Možnost dvě                                                                | Možnost tři                                                                |
| Šifrování                             | <ul> <li>64bitové/128bitové WEP</li> <li>AES-CCMP</li> <li>TKIP</li> </ul> | <ul> <li>64bitové/128bitové WEP</li> <li>AES-CCMP</li> <li>TKIP</li> </ul> | <ul> <li>64bitové/128bitové WEP</li> <li>AES-CCMP</li> <li>TKIP</li> </ul> |
| Bluetooth                             | Bluetooth 5.1                                                              | Bluetooth 5.2                                                              | Bluetooth 5.0                                                              |

### Tabulka 10. Specifikace bezdrátového modulu (pokračování)

## **Modul WWAN**

Následující tabulka uvádí moduly WWAN (Wireless Wide Area Network) podporované počítačem Precision 3560.

### Tabulka 11. Specifikace modulu WWAN

| Popis                                                                                                    | Hodnoty                                                                                                    |
|----------------------------------------------------------------------------------------------------|----------------------------------------------------------------------------------------------------|
| Modelové číslo                                                                                                    | Intel 7360 (DW5820e)                                                                                             |
| Přenosová rychlost                                                                                                    | Až 450 Mb/s DL / 50 Mb/s UL (Cat 9)                                                                              |
| Podporovaná frekvenční pásma                                                                                                    | (1, 2, 3, 4, 5, 7, 8, 11, 12, 13, 17, 18, 19, 20, 21, 26, 28, 29, 30, 38, 39, 40, 41, 66), HSPA+ (1, 2, 4, 5, 8) |
| Bezdrátové standardy                                                                                                    | <ul> <li>Kategorie LTE 16</li> <li>UMTS/HSPA+</li> </ul>                                                         |
| Šifrování                                                                                                    | Nepodporováno                                                                                                    |
| Navigační systém GNSS (Global Navigation Satellite System)                                                                                                    | Podpora GPS, BDS a GLONASS                                                                                       |
| POZNÁMKA: Pokyny, jak nalézt v počítači číslo IMEI (International Mobile Station Equipment Identity), naleznete v článku 000143678 v databázi znalostí na adrese www.dell.com/support. |                                                                                                    |

## Zvuk

### Tabulka 12. Parametry zvuku

| Popis                      |                             | Hodnoty                               |
|----------------------------|-----------------------------|---------------------------------------|
| Řadič                      |                             | REALTEK ALC3204                       |
| Převod stereofonního sig   | jnálu                       | Podporováno                           |
| Interní rozhraní           |                             | Zvukové rozhraní s vysokým rozlišením |
| Externí rozhraní           |                             | Univerzální zvukový port              |
| Reproduktory               |                             | Dva                                   |
| Interní zesilovač reprodul | ktorů                       | Podporováno (integrovaný audiokodek)  |
| Externí ovládání hlasitost | i                           | Ovládací prvky klávesových zkratek    |
| Výkon reproduktorů:        |                             |                                       |
|                            | Průměrný výkon reproduktorů | 2 W                                   |

#### Tabulka 12. Parametry zvuku (pokračování)

| Popis             |                             | Hodnoty               |
|-------------------|-----------------------------|-----------------------|
|                   | Špičkový výkon reproduktorů | 2,5 W                 |
| Výstup subwooferu |                             | Nepodporováno         |
| Mikrofon          |                             | Dvoupásmové mikrofony |

## Skladovací

Váš počítač podporuje jednu z následujících konfigurací:

- Jeden disk SSD M.2 2230 3. generace, PCIe x4 NVMe, třída 35 (slot 1)
- Jeden disk SSD M.2 2230, Gen 3 PCle x4 NVMe, třída 35 (slot 1) s jedním diskem SSD M.2 2280, Gen 4 PCle x4 NVMe, třída 40 (slot 2)
- Jeden disk SSD M.2 2280 3. generace, PCle x4 NVMe, třída 40 (slot 1)
- Jeden disk SSD M.2 2280, Gen 3 PCIe x4 NVMe, třída 40 (slot 1) s diskem SSD M.2 2280, Gen 4 PCIe x4 NVMe, třída 40 (slot 2)
- Jeden disk SSD M.2 2280 4. generace, PCle x4 NVMe, třída 40 (slot 2)
- Jeden samošifrovací disk SSD M.2 2280 3. generace, PCle x4 NVMe, třída 40 (slot 1)
- Jeden samošifrovací disk SSD M.2 2280, Gen 3 PCle x4 NVMe, třída 40 (slot 1) s jedním diskem SSD M.2 2280, Gen 4 PCle x4 NVMe, třída 40 (slot 2)

Primární disk počítače se liší v závislosti na konfiguraci úložiště.

### Tabulka 13. Parametry úložiště

| Provedení                                 | Typ rozhraní       | Kapacita  |
|-------------------------------------------|--------------------|-----------|
| Disk SSD M.2 2230, třída 35               | Gen 3 PCIe x4 NVMe | Až 512 GB |
| Disk SSD M.2 2280, třída 40               | Gen 3 PCIe x4 NVMe | Až 1 TB   |
| Disk SSD M.2 2280, třída 40               | Gen 4 PCle x4 NVMe | 2 TB      |
| Samošifrovací disk SSD M.2 2280, třída 40 | Gen 3 PCIe x4 NVMe | Až 512    |

## Čtečka paměťových karet

#### Tabulka 14. Specifikace čtečky paměťových karet

| Popis             | Hodnoty                                                                                                    |
|-------------------|----------------------------------------------------------------------------------------------------|
| Тур               | Jedna karta microSD                                                                                                    |
| Podporované karty | <ul> <li>Secure Digital (SD 4.0)</li> <li>Secure Digital High Capacity (SDHC)</li> <li>Secure Digital Extended Capacity (SDXC)</li> </ul> |

### Čtečka paměťových karet

V následující tabulce jsou uvedeny paměťové karty podporované počítačem Precision 3560.

#### Tabulka 15. Specifikace čtečky paměťových karet

| Popis              | Hodnoty             |
|--------------------|---------------------|
| Typ paměťové karty | Jedna karta microSD |

#### Tabulka 15. Specifikace čtečky paměťových karet (pokračování)

| Popis                                                      | Hodnoty                                                                                                    |
|------------------------------------------------------------|----------------------------------------------------------------------------------------------------|
| Podporované paměťové karty                                 | <ul> <li>Secure Digital (SD 4.0)</li> <li>Secure Digital High Capacity (SDHC)</li> <li>Secure Digital Extended Capacity (SDXC)</li> </ul> |
| () POZNÁMKA: Maximální kapacita podporovaná čtečkou paměťo | ové karty se liší v závislosti na standardu paměťové karty vložené do                                                                     |

počítače.

### Klávesnice

V následující tabulce jsou uvedeny parametry klávesnice v počítači Precision 3560.

### Tabulka 16. Specifikace klávesnice

| Popis                | Hodnoty                                                                                                    |
|----------------------|----------------------------------------------------------------------------------------------------|
| Typ klávesnice       | <ul> <li>Nepodsvícená klávesnice s jedním ukazovacím zařízením,<br/>rozložení pro USA, Velkou Británii, Japonsko</li> <li>Podsvícená klávesnice s jedním ukazovacím zařízením,<br/>rozložení pro USA, Velkou Británii, Japonsko</li> </ul>                                                                         |
| Rozložení klávesnice | QWERTY                                                                                                    |
| Počet kláves         | <ul> <li>USA a Kanada: 79 kláves</li> <li>Spojené království: 80 kláves</li> <li>Japonsko: 83 kláves</li> </ul>                                                                                                    |
| Velikost klávesnice  | Rozteč kláves X = 18,05 mm<br>Rozteč kláves Y = 18,05 mm                                                                                                    |
| Klávesové zkratky    | Některé klávesy na klávesnici mají na sobě dva symboly. Tyto<br>klávesy lze použít pro zápis alternativních znaků nebo k provádění<br>sekundárních funkcí. Stisknutím klávesy Shift a požadované druhé<br>klávesy lze napsat alternativní znak. Stisknutím Fn a požadované<br>klávesy provedete sekundární funkce. |

### Kamera

V následující tabulce jsou uvedeny parametry kamery v počítači Precision 3560.

#### Tabulka 17. Specifikace kamery

| Popis                |  | Hodnoty                                                                                              |  |
|----------------------|--|----------------------------------------------------------------------------------------------------|--|
| Počet kamer          |  | Dva                                                                                                  |  |
| Typ kamery           |  | Barevná a infračervená kamera s rozlišením FHD nebo barevná<br>a infračervená kamera s rozlišením HD |  |
| Poloha kamery        |  | Přední kamera                                                                                        |  |
| Typ snímače v kameře |  | Snímací technologie CMOS                                                                             |  |
| Rozlišení kamery:    |  |                                                                                                    |  |
| Statický obraz       |  | 0,92 megapixelu                                                                                      |  |

### Tabulka 17. Specifikace kamery (pokračování)

| Popi   | 5                         | Hodnoty                                                     |  |
|--------|---------------------------|-------------------------------------------------------------|--|
|        | Grafika                   | 1 280 × 720 (HD/FHD) při 30 snímcích/s                      |  |
| Rozliš | šení infračervené kamery: |                                                             |  |
|        | Statický obraz            | 0,23 megapixelu                                             |  |
|        | Grafika                   | 640 × 480 (VGA) při 30 snímcích/s                           |  |
| Diago  | nální pozorovací úhel:    |                                                             |  |
|        | Kamera                    | <ul> <li>FHD: 87,6 stupně</li> <li>HD: 87 stupňů</li> </ul> |  |
|        | Infračervená kamera       | <ul> <li>FHD: 87,6 stupně</li> <li>HD: 87 stupňů</li> </ul> |  |

## Clickpad

V následující tabulce jsou uvedeny parametry clickpadu v počítači Precision 3560.

### Tabulka 18. Parametry clickpadu

| Popis               |              | Hodnoty             |
|---------------------|--------------|---------------------|
| Rozlišení clickpadu |              | >= 300 dpi          |
| Rozměry clickpadu:  |              |                     |
|                     | Horizontální | 115 mm (4,53 palce) |
|                     | Vertikální   | 67 mm (2,64 palce)  |

### Napájecí adaptér

V následující tabulce jsou uvedeny parametry napájecího adaptéru počítače Precision 3560.

### Tabulka 19. Specifikace napájecího adaptéru

| Popis                          |                                                                                                    | Hodnoty                                                                                                    |                                                                                   |
|--------------------------------|----------------------------------------------------------------------------------------------------|----------------------------------------------------------------------------------------------------|-----------------------------------------------------------------------------------|
| Тур                            | 65W napájecí adaptér, USB-C                                                                                                    | 90W napájecí adaptér, USB-C                                                                                                    | 130W napájecí adaptér, USB-<br>C                                                  |
| Vstupní napětí                 | 100 V stř. – 240 V stř.                                                                                                    | 100 V stř. – 240 V stř.                                                                                                    | 100 V stř. – 240 V stř.                                                           |
| Vstupní frekvence              | 50 Hz – 60 Hz                                                                                                    | 50 Hz – 60 Hz                                                                                                    | 50 Hz – 60 Hz                                                                     |
| Vstupní proud (max.)           | 1,7 A                                                                                                    | 1,5 A                                                                                                    | 1,8 A                                                                             |
| Výstupní proud (nepřerušovaný) | <ul> <li>20 V / 3,25 A (nepřetržitě)</li> <li>15 V / 3 A (nepřetržitě)</li> <li>9,0 V / 3 A (nepřetržitě)</li> <li>5,0 V / 3 A (nepřetržitě)</li> </ul> | <ul> <li>20 V / 4,5 A (nepřetržitě)</li> <li>15 V / 3 A (nepřetržitě)</li> <li>9,0 V / 3 A (nepřetržitě)</li> <li>5,0 V / 3 A (nepřetržitě)</li> </ul> | <ul> <li>20 V / 6,5 A (nepřetržitě)</li> <li>5,0 V / 1 A (nepřetržitě)</li> </ul> |
| Jmenovité výstupní napětí      | 20 V ss. / 15 V ss. / 9 V ss. /<br>5 V ss.                                                                                                    | 20 V ss. / 15 V ss. / 9 V ss. /<br>5 V ss.                                                                                                    | 20 V / 5 V ss.                                                                    |

### Tabulka 19. Specifikace napájecího adaptéru (pokračování)

| Popis            |          | Hodnoty                               |                                       |                                       |  |
|------------------|----------|---------------------------------------|---------------------------------------|---------------------------------------|--|
| Teplotní rozsah: |          |                                       |                                       |                                       |  |
|                  | Provozní | 0 °C až 40 °C (32 °F až<br>104 °F)    | 0 °C až 40 °C (32 °F až<br>104 °F)    | 0 °C až 40 °C (32 °F až<br>104 °F)    |  |
|                  | Úložiště | –40 °C až 70 °C (–40 °F až<br>158 °F) | –40 °C až 70 °C (–40 °F až<br>158 °F) | –40 °C až 70 °C (–40 °F až<br>158 °F) |  |

### Baterie

V následující tabulce jsou uvedeny parametry baterie v počítači Precision 3560.

### Tabulka 20. Specifikace baterie

| Popis                                |            | Hodnoty                                                                                                    |                                                                                                    |                                                                                                    |                                                                                                    |  |
|--------------------------------------|------------|----------------------------------------------------------------------------------------------------|----------------------------------------------------------------------------------------------------|----------------------------------------------------------------------------------------------------|----------------------------------------------------------------------------------------------------|--|
| Typ bat                              | erie       | 3článková 42Wh lithium-<br>iontová baterie s funkcí<br>ExpressChargeBoost                                                | 3článková 42Wh lithium-<br>iontová baterie, LCL                                                                                  | 4článková 63Wh<br>lithium-iontová baterie<br>s funkcí<br>ExpressChargeBoost                                                      | 4článková 63Wh lithium-<br>iontová baterie, LCL                                                                                  |  |
| Napětí k                             | oaterie    | 11,40 V ss.                                                                                                    | 11,40 V ss.                                                                                                    | 15,20 V ss.                                                                                                    | 15,20 V ss.                                                                                                    |  |
| Hmotno<br>(maximi                    | um)        | 0,18 kg (0,40 lb)                                                                                                    | 0,18 kg (0,40 lb)                                                                                                    | 0,25 kg (0,55 lb)                                                                                                    | 0,25 kg (0,55 lb)                                                                                                    |  |
| Rozměr                               | y baterie: |                                                                                                    |                                                                                                    |                                                                                                    |                                                                                                    |  |
|                                      | Výška      | 5,70 mm (0,22 palce)                                                                                                    | 5,70 mm (0,22 palce)                                                                                                    | 5,70 mm (0,22 palce)                                                                                                    | 5,70 mm (0,22 palce)                                                                                                    |  |
|                                      | Šířka      | 95,90 mm (3,78 palce)                                                                                                    | 95,90 mm (3,78 palce)                                                                                                    | 95,90 mm<br>(3,78 palce)                                                                                                    | 95,90 mm (3,78 palce)                                                                                                    |  |
|                                      | Hloubka    | 207,90 mm (8,19 palce)                                                                                                   | 207,90 mm (8,19 palce)                                                                                                    | 238,00 mm (9,37<br>palce)                                                                                                    | 238,00 mm (9,37 palce)                                                                                                    |  |
| Teplotn                              | í rozsah:  |                                                                                                    |                                                                                                    |                                                                                                    | ĺ                                                                                                    |  |
|                                      | Provozní   | <ul> <li>Nabíjení: 0 °C až 50 °C<br/>(32 °F až 122 °F)</li> <li>Vybíjení: 0 °C až 70 °C<br/>(32 °F až 158 °F)</li> </ul> | <ul> <li>Nabíjení: 0 °C až<br/>50 °C (32 °F až<br/>122 °F)</li> <li>Vybíjení: 0 °C až<br/>70 °C (32 °F až<br/>158 °F)</li> </ul> | <ul> <li>Nabíjení: 0 °C až<br/>50 °C (32 °F až<br/>122 °F)</li> <li>Vybíjení: 0 °C až<br/>70 °C (32 °F až<br/>158 °F)</li> </ul> | <ul> <li>Nabíjení: 0 °C až<br/>50 °C (32 °F až<br/>122 °F)</li> <li>Vybíjení: 0 °C až<br/>70 °C (32 °F až<br/>158 °F)</li> </ul> |  |
|                                      | Skladovací | –20 °C až 60 °C (–4 °F až<br>140 °F)                                                                                     | –20 °C až 60 °C (–4 °F<br>až 140 °F)                                                                                             | –20 °C až 60 °C (–<br>4 °F až 140 °F)                                                                                            | –20 °C až 60 °C (–4 °F<br>až 140 °F)                                                                                             |  |
| Provozní doba<br>baterie             |            | Závisí na provozních podmínkách<br>a při podmínkách mimořádně<br>náročných na napájení může být<br>výrazně zkrácena.     | Závisí na provozních<br>podmínkách a při<br>podmínkách mimořádně<br>náročných na napájení<br>může být výrazně<br>zkrácena.       | Závisí na provozních<br>podmínkách<br>a při podmínkách<br>mimořádně náročných<br>na napájení může být<br>výrazně zkrácena.       | Závisí na provozních<br>podmínkách a při<br>podmínkách mimořádně<br>náročných na napájení<br>může být výrazně<br>zkrácena.       |  |
| Doba nabíjení<br>baterie (přibližně) |            | Z 0 % až na 35 % během<br>20 minut (ExpressCharge Boost),<br>2 h (expresní nabíjení), 3 h                                | 2 h (expresní nabíjení),<br>3 h (standardní nabíjení)<br>(když je počítač vypnutý)<br>(i) <b>POZNÁMKA:</b><br>Kontrolujte čas    | Z 0 % až na 35 %<br>během 20 minut<br>(ExpressCharge<br>Boost), 2 h (expresní                                                    | 2 h (expresní nabíjení), 3 h<br>(standardní nabíjení) (když<br>je počítač vypnutý)<br>(i) <b>POZNÁMKA:</b><br>Kontrolujte čas    |  |

### Tabulka 20. Specifikace baterie (pokračování)

| Popis                    | Hodnoty                                                                                                    |                                                                                     |                                                                                                    |                                                                                     |  |
|--------------------------|----------------------------------------------------------------------------------------------------|-------------------------------------------------------------------------------------|----------------------------------------------------------------------------------------------------|-------------------------------------------------------------------------------------|--|
|                          | <ul> <li>(běžné nabíjení) (když je počítač vypnutý)</li> <li>i) POZNÁMKA: Kontrolujte čas nabíjení, trvání, začátek a konec atd. pomocí aplikace Dell Power Manager.</li> </ul> | nabíjení, trvání,<br>začátek a konec atd.<br>pomocí aplikace Dell<br>Power Manager. | nabíjení), 3 h (běžné<br>nabíjení) (když je<br>počítač vypnutý)<br>(j) POZNÁMKA:<br>Kontrolujte čas<br>nabíjení, trvání,<br>začátek a konec<br>atd. pomocí<br>aplikace Dell<br>Power Manager. | nabíjení, trvání,<br>začátek a konec atd.<br>pomocí aplikace Dell<br>Power Manager. |  |
| Životnost<br>(přibližně) | 1 rok                                                                                                    | 1 rok                                                                               | 3 roky                                                                                                    | 3 roky                                                                              |  |
| Knoflíková baterie       | CR-2032                                                                                                    | CR-2032                                                                             | CR-2032                                                                                                    | CR-2032                                                                             |  |

## Displej

### Tabulka 21. Specifikace obrazovky

| Popis               |                       | Hodnoty                                             |                                                                   |                                                                   |                                                                                                    |                                                                                               |  |  |
|---------------------|-----------------------|-----------------------------------------------------|-------------------------------------------------------------------|-------------------------------------------------------------------|----------------------------------------------------------------------------------------------------|-----------------------------------------------------------------------------------------------|--|--|
| Тур                 |                       | 15palcový, rozlišení<br>High Definition (HD)        | 15palcový, rozlišení<br>Full High Definition<br>(FHD)             | 15palcový, rozlišení<br>Full High Definition<br>(FHD)             | 15palcový, rozlišení<br>Full High Definition<br>(FHD)                                                               | Rozlišení<br>Ultra High<br>Definition<br>(UHD)                                                |  |  |
| Technologie panelu  |                       | Thin-Film-Transistor (TFT),<br>TN (Twisted Nematic) | Thin Film Transistor<br>(TFT), široké<br>pozorovací úhly<br>(WVA) | Thin Film Transistor<br>(TFT), široké<br>pozorovací úhly<br>(WVA) | Thin Film<br>Transistor (TFT),<br>široké pozorovací<br>úhly (WVA),<br>snížené vyzařování<br>modrého světla<br>(LBL) | TFT, široké<br>pozorovací<br>úhly (WVA),<br>nízké<br>vyzařování<br>modrého<br>světla<br>(LBL) |  |  |
| Osvětlení (typické) |                       | 220 nitů                                            | 250 nitů                                                          | 250 nitů                                                          | 400 nitů                                                                                                    | 400 nitů                                                                                      |  |  |
| Rozm                | ěry                   |                                                     | •                                                                 | •                                                                 | •                                                                                                    |                                                                                               |  |  |
|                     | Výška                 | 344,16 mm                                           | 344,16 mm                                                         | 344,16 mm                                                         | 344,16 mm                                                                                                    | 344,16 mm                                                                                     |  |  |
|                     | Šířka                 | 193,59 mm                                           | 193,59 mm                                                         | 193,59 mm                                                         | 193,59 mm                                                                                                    | 193,59 mm                                                                                     |  |  |
|                     | Úhlopříčka            | 396,24 mm                                           | 396,24 mm                                                         | 396,24 mm                                                         | 396,24 mm                                                                                                    | 396,24 mm                                                                                     |  |  |
| Nativní rozlišení   |                       | 1 366 × 768                                         | 1920 × 1080                                                       | 1 920 × 1 080                                                     | 1920 × 1080                                                                                                    | 3 840 × 2 1<br>60                                                                             |  |  |
| Počet megapixelů    |                       | 1,05                                                | 2,07                                                              | 2,07                                                              | 2,07                                                                                                    | 8,29                                                                                          |  |  |
| Barevná škála       |                       | NTSC 45 %                                           | NTSC 45 %                                                         | NTSC 45 %                                                         | sRGB 100%                                                                                                    | sRGB 100%                                                                                     |  |  |
| Pixely              | na palec (PPI)        | 100                                                 | 141                                                               | 141                                                               | 141                                                                                                    | 283                                                                                           |  |  |
| Kontra<br>(minim    | astní poměr<br>nální) | 500 : 1                                             | 700 : 1                                                           | 700 : 1                                                           | 700 : 1                                                                                                    | 1 000 : 1                                                                                     |  |  |

| Tabulka 21 | . Specifikace | obrazovky | (pokračování) |
|------------|---------------|-----------|---------------|
|------------|---------------|-----------|---------------|

| Popis                                             | Hodnoty                                  |              |              |              |                |
|---------------------------------------------------|------------------------------------------|--------------|--------------|--------------|----------------|
| Doba odezvy (max.)                                | 25 ms                                    | 25 ms        | 25 ms        | 25 ms        | 19 ms          |
| Míra obnovení                                     | 60 Hz                                    | 60 Hz        | 60 Hz        | 60 Hz        | 60 Hz          |
| Vodorovný<br>pozorovací úhel                      | ± 40 stupňů                              | ± 80 stupňů  | ± 80 stupňů  | ± 80 stupňů  | ± 80 stupňů    |
| Svislý pozorovací úhel                            | 10 stupňů (nahoru) /<br>30 stupňů (dolů) | ± 80 stupňů  | ± 80 stupňů  | ± 80 stupňů  | ± 80 stupňů    |
| Rozteč pixelů                                     | 0,252 mm                                 | 0,17925 mm   | 0,17925 mm   | 0,17925 mm   | 0,08964 m<br>m |
| Spotřeba energie<br>(max.)                        | 4,2 W                                    | 4,6 W        | 4,5 W        | 4,5 W        | 4,5 W          |
| Antireflexní vrstva<br>a ochrana proti<br>šmouhám | Antireflexní                             | Antireflexní | Antireflexní | Antireflexní | Antireflexní   |
| Možnosti dotykového<br>ovládání                   | Ne                                       | Ano          | Ne           | Ne           | Ne             |
| Podpora dotykového<br>pera                        | Ne                                       | Ne           | Ne           | Ne           | Ne             |

### Snímač a ovládací prvky

V následující tabulce je uvedena poloha snímače a ovládacích prvků v počítači Precision 3560.

### Tabulka 22. Snímač a ovládací prvky

| Podpora snímače |                                                                                                    |  |  |  |
|-----------------|----------------------------------------------------------------------------------------------------|--|--|--|
| Snímač          | Snímač okolního světla v pantu (volitelné příslušenství)                                                |  |  |  |
|                 | Snímač P v pantu (volitelné příslušenství)                                                              |  |  |  |
|                 | Akcelerometr (snímač G): jeden v základně (základní deska) a druhý v pantu (volitelné<br>příslušenství) |  |  |  |

## Čtečka otisků prstů (volitelné příslušenství)

V následující tabulce jsou uvedeny parametry čtečky otisků prstů v počítači Precision 3560.

(i) POZNÁMKA: Čtečka otisků prstů se nalézá ve vypínači.

### Tabulka 23. Specifikace čtečky otisků prstů

| Popis                                       | Možnost vypínače | Možnost FIPS |
|---------------------------------------------|------------------|--------------|
| Snímací technologie čtečky otisků<br>prstů  | Kapacitní        | Kapacitní    |
| Rozlišení snímače čtečky otisků prstů       | 500 dpi          | 508 dpi      |
| Velikost pixelu snímače čtečky otisků prstů | 108 × 88         | 256 × 360    |

## Grafická karta (GPU) – integrovaná

V následující tabulce jsou uvedeny parametry integrované grafické karty (GPU) podporované počítačem Precision 3560.

### Tabulka 24. Grafická karta (GPU) – integrovaná

| Řadič                              | Podpora externího displeje               | Velikost paměti         | Procesor                                                                                                    |
|------------------------------------|------------------------------------------|-------------------------|----------------------------------------------------------------------------------------------------|
| Intel Iris X <sup>e</sup> Graphics | HDMI 2.0, DisplayPort přes USB<br>Type-C | Sdílená systémová paměť | Procesory Intel Core i5/i7<br>11. generace<br><b>POZNÁMKA:</b> Systém<br>s jednokanálovou pamětí<br>se v nástroji IGCC<br>(Intel Graphics Command<br>Center) zobrazuje jako Intel<br>UHD Graphics. |

### Grafická karta – samostatná

V následující tabulce jsou uvedeny parametry samostatné grafické karty (GPU) podporované počítačem Precision 3560.

#### Tabulka 25. Grafická karta – samostatná

| Řadič       | Podpora externího displeje | Velikost paměti | Typ paměti |
|-------------|----------------------------|-----------------|------------|
| NVIDIA T500 | Není k dispozici.          | 2 GB            | GDDR6      |

### Zabezpečení hardwaru

V následující tabulce jsou uvedeny možnosti hardwarového zabezpečení, podporované v počítači Precision 3560.

#### Tabulka 26. Zabezpečení hardwaru

| Možnosti zabezpečení hardwaru                                                          |
|----------------------------------------------------------------------------------------|
| Modul TPM (Trusted Platform Module) 2.0, samostatný                                    |
| Certifikace FIPS 140-2 pro modul TPM                                                   |
| Certifikace TCG (Trusted Computing Group) pro modul TPM                                |
| Čtečka otisků prstů ve vypínači, provázaná s ověřením ControlVault 3                   |
| Pokročilé ověřování ControlVault 3 s certifikací FIPS 140-2 úrovně 3                   |
| Kontaktní čtečka čipových karet a ověření ControlVault 3                               |
| Bezkontaktní čtečka čipových karet, NFC a ověření ControlVault 3                       |
| Disk SSD SED NVMe, SSD a pevný disk (s technologií Opal a bez technologie Opal) na SDL |
| Plnohodnotná čtečka otisků prstů FIPS 201 a ověření ControlVault 3                     |

### Provozní a skladovací podmínky

V následující tabulce jsou uvedeny provozní a skladovací parametry zařízení Precision 3560.

Úroveň znečištění vzduchu: G1 podle ustanovení normy ISA-S71.04-1985

#### Tabulka 27. Okolí počítače

| Popis                         | Provozní                                | Skladovací                             |
|-------------------------------|-----------------------------------------|----------------------------------------|
| Teplotní rozsah               | 0 °C až 40 °C (32 °F až 104 °F)         | –40 °C až 60 °C (–40 °F až 140 °F)     |
| Relativní vlhkost (maximální) | 10 až 90 % (bez kondenzace)             | 0 až 95 % (bez kondenzace)             |
| Vibrace (maximální)*          | 0,66 GRMS                               | 1,30 GRMS                              |
| Ráz (maximální)               | 140 G†                                  | 160 G†                                 |
| Rozsah nadmořských výšek      | –15,2 m až 3 048 m (–50 až 10 000 stop) | –15,2 až 10 668 m (–50 až 35 000 stop) |

VÝSTRAHA: Rozsah provozních a skladovacích teplot se může u jednotlivých komponent lišit a provoz či skladování zařízení mimo tato rozmezí může mít vliv na výkon konkrétních komponent.

\* Měřené při použití náhodného spektra vibrací, které simuluje prostředí uživatele.

† Měřené pomocí 2ms půlsinového pulzu, když je pevný disk aktivní.

4

(i) POZNÁMKA: Znaky na klávesnici se mohou lišit v závislosti na její jazykové konfiguraci. Klávesy, které se používají pro klávesové zkratky, zůstávají stejné pro všechny jazykové konfigurace.

| Klávesy                 | Primární chování                                                                          | Sekundární chování (Fn + klávesa) |
|-------------------------|-------------------------------------------------------------------------------------------|-----------------------------------|
| Fn + Esc                | Ukončení                                                                                  | Zapnout/vypnout zámek klávesy Fn  |
| Fn + F1                 | Ztlumit zvuk                                                                              | Chování klávesy F1                |
| Fn + F2                 | Snížit hlasitost                                                                          | Chování klávesy F2                |
| Fn + F3                 | Zvýšit hlasitost                                                                          | Chování klávesy F3                |
| Fn + F4                 | Ztlumit mikrofon                                                                          | Chování klávesy F4                |
| Fn + F5                 | Podsvícení klávesnice<br>(j) POZNÁMKA: Není k dispozici<br>pro klávesnice bez podsvícení. | Chování klávesy F5                |
| Fn + F6                 | Snížit jas obrazovky                                                                      | Chování klávesy F6                |
| Fn + F7                 | Zvýšit jas obrazovky                                                                      | Chování klávesy F7                |
| Fn + F8                 | Přepnout na externí displej                                                               | Chování klávesy F8                |
| Fn + F9                 | Zakázat kameru                                                                            | Chování klávesy F9                |
| Fn + F10                | Vytisknout obrazovku                                                                      | Chování klávesy F10               |
| Fn + F11                | Home                                                                                      | Chování klávesy F11               |
| Fn + F12                | End                                                                                       | Chování klávesy F12               |
| Fn + šipka doleva       | Šipka doleva                                                                              | Home                              |
| Fn + šipka doprava      | Šipka doprava                                                                             | End                               |
| Fn + pravá klávesa Ctrl | Emuluje kliknutí pravým tlačítkem<br>myši.                                                | _                                 |

### Tabulka 28. Seznam klávesových zkratek

# Displej Dell s nízkým vyzařováním modrého světla

### VAROVÁNÍ: Dlouhodobé působení modrého světla z displeje může vést k očním problémům, například k nadměrné zátěži, únavě či poškození zraku.

Modré světlo má v rámci barevného spektra krátkou vlnovou délku a vysokou energii. Trvalé působení modrého světla z digitálních zdrojů může vést k poruchám spánku a způsobovat dlouhodobé problémy, například nadměrnou zátěž, únavu či poškození zraku.

Displej v tomto počítači je navržen tak, aby vyzařoval minimum modrého světla, a vyhovuje požadavkům organizace TÜV Rheinland na displeje s nízkým vyzařováním modrého světla.

Režim nízkého vyzařování modrého světla je povolen ve výrobním závodě, a proto není potřebná žádná další konfigurace.

Kvůli omezení rizika namáhání zraku se rovněž doporučuje:

- umístit displej notebooku do pohodlné vzdálenosti 50 cm až 70 cm (20 palců až 28 palců) od očí;
- pravidelně mrkat, aby se oči zvlhčily, navlhčit si oči vodou nebo používat vhodné oční kapky;
- během přestávek se nejméně po dobu 20 sekund dívat mimo monitor, na objekt ve vzdálenosti 609,60 cm (20 stop);
- každé dvě hodiny udělat 20minutovou přestávku.

# Konfigurace systému

VÝSTRAHA: Pokud nejste odborným uživatelem počítače, nastavení konfiguračního programu BIOS neměňte. Některé změny by mohly způsobit nesprávnou funkci počítače.

**POZNÁMKA:** Než začnete používat konfigurační program systému BIOS, doporučuje se zapsat si informace z obrazovek tohoto programu pro pozdější potřebu.

Konfigurační program BIOS použijte, když chcete:

- získat informace o hardwaru nainstalovaném v počítači, například o množství paměti RAM a velikosti pevného disku,
- změnit informace o konfiguraci systému,
- nastavit nebo změnit uživatelské možnosti, například heslo uživatele, typ nainstalovaného pevného disku a zapnutí nebo vypnutí základních zařízení.

#### Témata:

- Přehled systému BIOS
- Spuštění programu pro nastavení systému BIOS
- Navigační klávesy
- Sekvence spuštění
- Možnosti nástroje Nastavení systému
- Aktualizace systému BIOS
- Systémové heslo a heslo konfigurace
- Vymazání hesla k systému BIOS (nastavení systému) a systémových hesel

### Přehled systému BIOS

Systém BIOS spravuje tok dat mezi operačním systémem počítače a připojenými zařízeními, jako je pevný disk, grafický adaptér, klávesnice, myš nebo tiskárna.

### Spuštění programu pro nastavení systému BIOS

Zapněte (nebo restartujte) počítač a ihned stiskněte klávesu F2.

### Navigační klávesy

(i) POZNÁMKA: V případě většiny možností nastavení systému se provedené změny zaznamenají, ale použijí se až po restartu počítače.

| Klávesy      | Navigace                                                                                                    |
|--------------|----------------------------------------------------------------------------------------------------|
| Šipka nahoru | Přechod na předchozí pole.                                                                                                    |
| Šipka dolů   | Přechod na další pole.                                                                                                    |
| Vstoupit     | Výběr hodnoty ve vybraném poli (je-li to možné) nebo přechod na odkaz v poli.                                                                                                    |
| Mezerník     | Rozbalení a sbalení rozevírací nabídky (je-li to možné).                                                                                                    |
| Karta        | Přechod na další specifickou oblast.                                                                                                    |
| Esc          | Přechod na předchozí stránku, dokud se nezobrazí hlavní obrazovka. Stisknutí klávesy Esc na hlavní obrazovce<br>zobrazí zprávu s požadavkem o uložení veškerých neuložených změn a restartuje systém. |

### Sekvence spuštění

Funkce Sekvence spuštění nabízí rychlý a pohodlný způsob, jak obejít pořadí spouštění definované v konfiguraci systému a spustit systém přímo z určitého zařízení (např. optická jednotka nebo pevný disk). Během testu POST (Power-on Self Test), jakmile se zobrazí logo Dell, můžete:

- Otevřít nabídku System Setup stisknutím klávesy F2.
- Otevřít jednorázovou nabídku spuštění systému stisknutím klávesy F12.

Jednorázová nabídka zavádění systému obsahuje zařízení, ze kterých můžete spustit počítač, a možnost diagnostiky. Možnosti nabídky zavádění jsou následující:

Pouze UEFI:

- Windows Boot Manager
- UEFI RST PC SN730 NVMe, 1 024 GB, 20234D802529
- UEFI PXEv4 (MAC:8C47BE3E622C)
- ONBOARD NIC (IPV6)
- ONBOARD NIC (IPV4)

### Možnosti nástroje Nastavení systému

(i) POZNÁMKA: V závislosti na počítači a nainstalovaných zařízeních nemusí být některé z uvedených položek k dispozici.

#### Tabulka 29. Možnosti nástroje Nastavení systému – nabídka Systémové informace

Přehled

| Precision 3560                 |                                                                              |
|--------------------------------|------------------------------------------------------------------------------|
| Verze systému BIOS             | Zobrazuje číslo verze programu BIOS.                                         |
| Výrobní číslo                  | Zobrazuje výrobní číslo počítače                                             |
| Inventární štítek              | Zobrazuje inventární štítek počítače                                         |
| Datum výroby                   | Zobrazuje datum výroby počítače.                                             |
| Datum nabytí vlastnictví       | Zobrazuje datum nabytí vlastnictví počítače.                                 |
| Kód Express Service Code       | Zobrazuje kód Express Service Code počítače.                                 |
| Číslo vlastníka                | Zobrazuje číslo majitele počítače.                                           |
| Podepsaná aktualizace firmwaru | Zobrazuje, zda je na vašem počítači povolena podepsaná aktualizace firmwaru. |
| Informace o baterii            |                                                                              |
| Primární                       | Říká, že jde o primární baterii.                                             |
| Úroveň nabití baterie          | Zobrazuje stav nabití baterie v počítači.                                    |
| Stav baterie                   | Zobrazuje stav baterie v počítači.                                           |
| Stav                           | Zobrazuje dlouhodobý stav baterie v počítače.                                |
| Napájecí adaptér               | Zobrazuje, zdali je připojený napájecí adaptér.                              |
| Informace o procesoru          |                                                                              |
| Typ procesoru                  | Zobrazuje typ procesoru.                                                     |
| Maximální taktovací rychlost   | Zobrazí maximální taktovací rychlost procesoru.                              |
| Minimální taktovací rychlost   | Zobrazí minimální taktovací rychlost procesoru.                              |
| Současná taktovací rychlost    | Zobrazí aktuální taktovací rychlost procesoru.                               |
| Počet jader                    | Zobrazí počet jader procesoru.                                               |
| ID procesoru                   | Zobrazí identifikační kód procesoru.                                         |
| Cache L2 procesoru             | Zobrazí velikost cache L2 procesoru.                                         |

#### Tabulka 29. Možnosti nástroje Nastavení systému – nabídka Systémové informace (pokračování)

| Přehled                      |                                                                            |
|------------------------------|----------------------------------------------------------------------------|
| Cache L3 procesoru           | Zobrazí velikost cache L3 procesoru.                                       |
| Verze mikrokódu              | Zobrazuje verzi mikrokódu.                                                 |
| Funkce Intel Hyper-Threading | Zobrazí informaci, zda má procesor funkci Hyper-Threading (HT).            |
| 64bitová technologie         | Zobrazí informaci, zda je použita 64bitová technologie.                    |
| Informace o paměti           |                                                                            |
| Nainstalovaná paměť          | Zobrazí celkovou velikost nainstalované paměti počítače.                   |
| Dostupná paměť               | Zobrazí celkovou dostupnou velikost paměti počítače.                       |
| Rychlost paměti              | Zobrazí takt paměti.                                                       |
| Kanálový režim paměti        | Zobrazí informaci, zda je využíván jednokanálový, nebo dvoukanálový režim. |
| Paměťová technologie         | Zobrazí technologii použitou v paměti                                      |
| DIMM_SLOT B                  | Zobrazí velikost paměti DIMM B.                                            |
| DIMM_SLOT A                  | Zobrazí velikost paměti DIMM A.                                            |
| Informace o zařízení         |                                                                            |
| Typ panelu                   | Zobrazí typ panelu počítače.                                               |
| Ovladač videa                | Zobrazí typ ovladače videa v počítači.                                     |
| Paměť grafické karty         | Zobrazí informace o grafické paměti v počítači.                            |
| Zařízení Wi-Fi               | Zobrazí informace o bezdrátovém zařízení v počítači.                       |
| Nativní rozlišení            | Zobrazí nativní rozlišení počítače.                                        |
| Verze systému Video BIOS     | Zobrazí verzi systému Video BIOS v počítači.                               |
| Řadič zvuku                  | Zobrazí informace o řadiči zvuku použitém v počítači.                      |
| Zařízení Bluetooth           | Zobrazí informace o zařízení Bluetooth v počítači.                         |
| Adresa LOM MAC               | Zobrazí adresu LOM (LAN On Motherboard) MAC počítače.                      |
| Funkce průchodu adresy MAC   | Zobrazí průchozí adresu MAC zařízení v počítači.                           |
| Mobilní zařízení             | Zobrazí informace o disku SSD M.2 PCle v počítači.                         |

### Tabulka 30. Možnosti Nastavení systému – nabídka Konfigurace systému

| onfigurace bootování                  |                                                                                              |
|---------------------------------------|----------------------------------------------------------------------------------------------|
| Sekvence spouštění                    |                                                                                              |
| Režim spouštění                       | Zobrazí režim spouštění.                                                                     |
| Sekvence spouštění                    | Zobrazí sekvenci spouštění systému.                                                          |
| Spouštění z karty Secure Digital (SD) | Povolí nebo zakáže spouštění z karty SD pouze ke čtení.                                      |
|                                       | Možnost <b>Spouštění z karty Secure Digital (SD)</b> není ve výchozím nastavení<br>povolena. |
| Bezpečné spouštění                    |                                                                                              |
| Povolit bezpečné spouštění            | Povolí nebo zakáže funkci bezpečného spouštění systému.                                      |
|                                       | Tato možnost není ve výchozím nastavení povolena.                                            |
| Režim bezpečného spouštění            | Povolí nebo zakáže změnu možností režimu bezpečného spouštění.                               |
|                                       | Nasazený režim je ve výchozím nastavení povolen.                                             |
| Odborná správa klíčů                  |                                                                                              |
| Povolit vlastní režim                 | Slouží k zapnutí nebo vypnutí vlastního režimu.                                              |

#### Tabulka 30. Možnosti Nastavení systému – nabídka Konfigurace systému (pokračování)

| Konfigurace bootování      |                                                               |
|----------------------------|---------------------------------------------------------------|
|                            | Možnost vlastního režimu není ve výchozím nastavení povolena. |
| Vlastní režim správy klíčů | Slouží k zadání vlastních hodnot pro odbornou správu klíčů.   |

### Tabulka 31. Možnosti nástroje Nastavení systému – nabídka Integrovaná zařízení

| Integrovaná zařízení                                                   |                                                                                                    |
|------------------------------------------------------------------------|----------------------------------------------------------------------------------------------------|
| Datum a čas                                                            | Zobrazí aktuální datum ve formátu MM/DD/RRRR a aktuální čas ve formátu<br>HH:MM:SS AM/PM.                                                                                                    |
| Kamera                                                                 | Povolí nebo zakáže kameru.                                                                                                    |
|                                                                        | Ve výchozím nastavení je vybrána možnost <b>Povolit kameru</b> .                                                                                                    |
| Zvuk                                                                   |                                                                                                    |
| Povolit zvuk                                                           | Slouží k povolení a zakázání integrovaného audia.                                                                                                    |
|                                                                        | Ve výchozím nastavení jsou povoleny všechny možnosti.                                                                                                    |
| Nastavení USB/Thunderbolt                                              | <ul> <li>Slouží k povolení a zakázání spouštění ze zařízení úložiště USB připojeného<br/>k externím portům USB.</li> </ul>                                                                                |
|                                                                        | Možnost <b>Povolit podporu externích portů USB</b> je ve výchozím nastavení<br>povolena.                                                                                                    |
|                                                                        | <ul> <li>Slouží k povolení a zakázání spouštění ze zařízení úložišť USB, jako je externí<br/>pevný disk, optická jednotka nebo disk USB.</li> </ul>                                                       |
|                                                                        | Možnost <b>Povolit podporu spouštění přes rozhraní USB</b> je ve výchozím<br>nastavení povolena.                                                                                                    |
| Povolit podporu technologie                                            | Povolí nebo zakáže související porty a adaptéry.                                                                                                    |
| Thunderbolt                                                            | Ve výchozím nastavení je vybrána možnost <b>Povolit podporu technologie</b><br>Thunderbolt.                                                                                                    |
| Povolit podporu spouštění ze zařízení<br>Thunderbolt                   | Povolí nebo zakáže používaní periferního zařízení adaptéru Thunderbolt a zařízení<br>USB připojených do adaptéru Thunderbolt v době před spuštěním systému BIOS.                                          |
|                                                                        | Možnost <b>Povolit podporu spouštění přes rozhraní Thunderbolt</b> je ve výchozím<br>nastavení zakázána.                                                                                                  |
| Povolit moduly Thunderbolt (a PCIe za<br>rozhraním TBT) před spuštěním | Povolí nebo zakáže zařízením PCle připojeným prostřednictvím adaptéru Thunderbolt<br>spouštět pokyny volitelné paměti UEFI ROM v zařízení PCle (je-li k dispozici) v době<br>před spouštěním.             |
|                                                                        | Ve výchozím nastavení je možnost <b>Povolit moduly Thunderbolt (a PCIe za<br/>rozhraním TBT) před spuštěním</b> zakázána.                                                                                 |
| Zakázat tunelování USB4 PCIE                                           | Zakáže možnost tunelování USB4 PCIE.                                                                                                    |
|                                                                        | Ve výchozím nastavení je tato možnost zakázána.                                                                                                    |
| Video / pouze napájení na portech Type-                                | Povolí nebo zakáže u portů Type-C funkci videa nebo pouze napájení.                                                                                                    |
| С                                                                      | Ve výchozím nastavení je možnost <b>Video / pouze napájení na portech Type-C</b><br>zakázána.                                                                                                    |
| Přemostění doku Type-C                                                 | Povolí použití připojeného doku Dell Type-C pro poskytování datového streamu, když<br>jsou zakázané externí porty USB. Když je povoleno přemostění doku Type-C, aktivuje<br>se podnabídka Video/Zvuk/Lan. |
|                                                                        | Možnost Přemostění doku Type-C je ve výchozím nastavení povolena.                                                                                                    |
| Grafika                                                                | Povolí nebo zakáže použití videa na externích portech doku Dell.                                                                                                    |
|                                                                        | Možnost <b>Video</b> je ve výchozím nastavení zakázána.                                                                                                    |

#### Tabulka 31. Možnosti nástroje Nastavení systému – nabídka Integrovaná zařízení (pokračování)

| Integrovaná zařízení   |                                                                          |
|------------------------|--------------------------------------------------------------------------|
| Zvuk                   | Povolí nebo zakáže použití zvuku na externích portech doku Dell.         |
|                        | Možnost <b>Zvuk</b> je ve výchozím nastavení povolena.                   |
| LAN                    | Povolí nebo zakáže použití sítě LAN na externích portech doku Dell.      |
|                        | Možnost LAN je ve výchozím nastavení povolena.                           |
| Různá zařízení         | Povolí nebo zakáže čtečku otisků prstů.                                  |
|                        | Možnost Povolit čtečku otisků prstů je ve výchozím nastavení povolena.   |
| Nerušivý režim         |                                                                          |
| Povolit nerušivý režim | Povolí nebo zakáže všechna světla a zvuky počítače.                      |
|                        | Možnost <b>Povolit nerušivý režim</b> je ve výchozím nastavení zakázána. |

#### Tabulka 32. Možnost nástroje Nastavení systému – nabídka Úložiště

| Úložiště                         |                                                                                                    |
|----------------------------------|----------------------------------------------------------------------------------------------------|
|                                  |                                                                                                    |
| Hlášení SMART                    |                                                                                                    |
| Povolit hlášení SMART            | Povolí nebo zakáže funkci SMART (Self-Monitoring, Analysis, and Reporting<br>Technology) během spouštění počítače. |
|                                  | Možnost Povolit hlášení SMART není ve výchozím nastavení povolena.                                                 |
| Informace o discích              |                                                                                                    |
| SATA-1                           |                                                                                                    |
| Тур                              | Zobrazí informace o disku SATA-1 v počítači.                                                                       |
| Zařízení                         | Zobrazí informace o zařízení SATA-1 v počítači.                                                                    |
| M.2 PCIe SSD-1                   |                                                                                                    |
| Тур                              | Zobrazí informace o disku SSD-1 M.2 PCle v počítači.                                                               |
| Zařízení                         | Zobrazí informace o disku SSD-1 M.2 PCle v počítači.                                                               |
| M.2 PCIe SSD-2                   |                                                                                                    |
| Тур                              | Zobrazí informace o disku SSD-2 M.2 PCle v počítači.                                                               |
| Zařízení                         | Zobrazí informace o disku SSD-2 M.2 PCle v počítači.                                                               |
| Povolit MediaCard                |                                                                                                    |
| Karta SD (Secure Digital)        | Slouží k povolení a zakázání karty SD.                                                                             |
|                                  | Možnost Karta Secure Digital (SD) je ve výchozím nastavení povolena.                                               |
| Karta SD v režimu pouze ke čtení | Povolí nebo zakáže u karty SD režim pouze ke čtení.                                                                |
|                                  | Možnost <b>Režim karty Secure Digital (SD) pouze pro čtení</b> není ve výchozím<br>nastavení povolena.             |

### Tabulka 33. Možnost nástroje Nastavení systému – nabídka Displej

| D | Displej                            |                                                                               |  |
|---|------------------------------------|-------------------------------------------------------------------------------|--|
|   | Jas displeje                       |                                                                               |  |
|   | Jas při napájení z baterie         | Umožňuje nastavit jas obrazovky, když počítač běží na baterii.                |  |
|   | Jas při napájení střídavým proudem | Umožňuje nastavit jas obrazovky, když je k počítač napájen střídavým proudem. |  |
|   | Logo na celou obrazovku            | Umožňuje povolit nebo zakázat zobrazení loga na celou obrazovku.              |  |

#### Tabulka 33. Možnost nástroje Nastavení systému – nabídka Displej (pokračování)

Displej

Tato možnost není ve výchozím nastavení povolena.

### Tabulka 34. Možnosti nástroje Nastavení systému – nabídka Připojení

| Připojení                            |                                                                                                    |
|--------------------------------------|----------------------------------------------------------------------------------------------------|
| Konfigurace síťového řadiče          |                                                                                                    |
| Integrovaná síťová karta             | Slouží k ovládání ovladače LAN na desce.                                                                                                    |
|                                      | Možnost Povolit s PXE je ve výchozím nastavení povolena.                                                                                                    |
| Povolit UEFI Network Stack           | Povolí nebo zakáže síťový zásobník UEFI.                                                                                                    |
|                                      | Možnosti <b>Povolit UEFI Network Stack</b> a <b>Povoleno s PXE</b> jsou ve výchozím<br>nastavení povoleny.                                                                                               |
| Povolit bezdrátové zařízení          |                                                                                                    |
| WWAN/GPS                             | Povolí nebo zakáže interní zařízení WWAN/GPS.                                                                                                    |
|                                      | Tato možnost je ve výchozím nastavení povolena.                                                                                                    |
| Režim sběrnice WWAN                  | Nastaví typ rozhraní karty WWAN (bezdrátová síť).                                                                                                    |
|                                      | Možnost Režim sběrnice PCIe je ve výchozím nastavení povolena.                                                                                                    |
| WLAN                                 | Povolí nebo zakáže interní zařízení WLAN.                                                                                                    |
|                                      | Tato možnost je ve výchozím nastavení povolena.                                                                                                    |
| Bluetooth                            | Povolí nebo zakáže interní zařízení Bluetooth.                                                                                                    |
|                                      | Tato možnost je ve výchozím nastavení povolena.                                                                                                    |
| Bezkontaktní čtečka čipových karet / | Povolí nebo zakáže interní bezkontaktní čtečku čipových karet / technologii NFC.                                                                                                    |
| technologie NFC                      | Tato možnost je ve výchozím nastavení povolena.                                                                                                    |
| Povolit UEFI Network Stack           | Povolí nebo zakáže UEFI Network Stack a řídí vestavěný řadič LAN.                                                                                                    |
|                                      | Ve výchozím nastavení je možnost <b>Povolit síťové stohování rozhraní UEFI</b><br>povolena.                                                                                                    |
| Ovládání bezdrátového rádia          |                                                                                                    |
| Ovládání vysílače WLAN               | Detekce připojení počítače k pevné síti a následné vypnutí zvolených bezdrátových<br>rádiových modulů (WLAN).                                                                                            |
|                                      | Ve výchozím nastavení je tato možnost zakázána.                                                                                                    |
| Ovládání vysílače WWAN               | Detekce připojení počítače k pevné síti a následné vypnutí zvolených bezdrátových<br>rádiových modulů (WWAN).                                                                                            |
|                                      | Ve výchozím nastavení je tato možnost zakázána.                                                                                                    |
| Funkce spouštění HTTPs               |                                                                                                    |
| Spouštění HTTPs                      | Povolí nebo zakáže funkci spouštění HTTPs.                                                                                                    |
|                                      | Možnost Spouštění HTTPs je ve výchozím nastavení povolena.                                                                                                    |
| Režim spouštění HTTPs                | V automatickém režimu funkce Spouštění HTTPs získá adresu URL pro spouštění<br>z protokolu DHCP. V ručním režimu funkce Spouštění HTTPs načte adresu URL pro<br>spouštění z dat poskytnutých uživatelem. |
|                                      | Ve výchozím nastavení je povolena možnost Automatický režim.                                                                                                    |

#### Tabulka 35. Možnost nástroje Nastavení systému – nabídka Napájení

| Napájení                                        |                                                                                                    |  |
|-------------------------------------------------|----------------------------------------------------------------------------------------------------|--|
| Konfigurace baterie                             | Povolí provoz počítače na baterie v době vysokého tarifu. Pomocí tabulek <b>Zahájení</b><br>vlastního napájení a Ukončení vlastního napájení lze zakázat používání síťového<br>napájení v určitých časech během dne. |  |
|                                                 | Ve výchozím nastavení je povolena možnost Adaptivní.                                                                                                    |  |
| Pokročilé konfigurace                           |                                                                                                    |  |
| Povolit pokročilou konfiguraci nabíjení baterie | Povolí nebo zakáže pokročilou konfiguraci nabíjení baterie.                                                                                                    |  |
|                                                 | Možnost <b>Povolit pokročilou konfiguraci nabíjení baterie</b> je ve výchozím<br>nastavení zakázána.                                                                                                    |  |
| Energetická špička                              | Povolí provoz počítače na baterie v době vysokého tarifu.                                                                                                    |  |
|                                                 | Možnost Povolit funkci Peak Shift je ve výchozím nastavení povolena.                                                                                                    |  |
| Povolit funkci Energetická špička               |                                                                                                    |  |
| USB PowerShare                                  |                                                                                                    |  |
| Povolit USB PowerShare                          | Povolí nebo zakáže funkci USB PowerShare.                                                                                                    |  |
|                                                 | Možnost Povolit funkci USB PowerShare je ve výchozím nastavení zakázána.                                                                                                    |  |
| Funkce Regulace teploty                         | Nastavuje způsob, jímž správa ventilátorů chlazení a tepla procesoru upravuje výkon<br>počítače, hlučnost a teplotu.                                                                                                 |  |
|                                                 | Ve výchozím nastavení je povolena možnost <b>Optimalizovaný</b> .                                                                                                    |  |
| Podpora probuzení prostřednictvím USB           |                                                                                                    |  |
| Probuzení na doku USB-C Dell                    | Je-li tato možnost povolena, připojení doku Dell USB-C probudí počítač<br>z pohotovostního režimu.                                                                                                    |  |
|                                                 | Ve výchozím nastavení je možnost Probuzení na doku USB-C Dell povolena.                                                                                                    |  |
| Blokovat režim spánku                           | Umožňuje blokovat přechod do režimu spánku (S3) v operačním systému.                                                                                                    |  |
|                                                 | Možnost <b>Blokování režimu spánku</b> je ve výchozím nastavení zakázána.                                                                                                    |  |
| Spínač víka                                     | Povolí nebo zakáže spínač víka.                                                                                                    |  |
|                                                 | Možnost Spínač víka je ve výchozím nastavení povolena.                                                                                                    |  |
| Technologie Intel Speed Shift                   | Slouží k povolení nebo zakázání podpory technologie Intel Speed Shift.                                                                                                    |  |
|                                                 | Ve výchozím nastavení je možnost Technologie Intel Speed Shift povolena.                                                                                                    |  |
| Primární baterie s dlouhou životností           | Možnost Normální baterie je ve výchozím nastavení povolena.                                                                                                    |  |

### Tabulka 36. Možnosti nástroje Nastavení systému – nabídka Zabezpečení

| Zabezpečení                 |                                                                                                    |
|-----------------------------|----------------------------------------------------------------------------------------------------|
| Zabezpečení TPM 2.0         |                                                                                                    |
| Povolit zabezpečení TPM 2.0 | Povolí nebo zakáže možnosti zabezpečení TPM 2.0.                                                               |
|                             | Ve výchozím nastavení je možnost Povolit zabezpečení TPM 2.0 povolena.                                         |
| Povolit atestaci            | Slouží k ovládání, zda je hierarchie podpory TPM (Trusted Platform Module)<br>k dispozici pro operační systém. |
|                             | Ve výchozím nastavení je povolena možnost Povolit atestaci.                                                    |
| Povolit ukládání klíče      | Slouží k ovládání, zda je hierarchie úložiště TPM (Trusted Platform Module) dostupná<br>pro operační systém.   |
|                             | Možnost <b>Povolit ukládání klíče</b> je ve výchozím nastavení povolena.                                       |

#### Tabulka 36. Možnosti nástroje Nastavení systému – nabídka Zabezpečení (pokračování)

| Zabezpečení                       |                                                                                                    |
|-----------------------------------|----------------------------------------------------------------------------------------------------|
| SHA-256                           | Systém BIOS a modul TPM používají hashovací algoritmus SHA-256 kvůli rozšíření<br>měření do TPM PCR během spouštění systému BIOS.                 |
|                                   | Ve výchozím nastavení je povolena možnost SHA-256.                                                                                                |
| Vyčistit                          | Povolí vymazat informace o vlastníkovi nástroje TPM a vrátí TPM do výchozího<br>stavu.                                                            |
|                                   | Možnost Vymazat je ve výchozím nastavení zakázána.                                                                                                |
| Obejití PPI pro mazací příkazy    | Řídí rozhraní fyzické přítomnosti (PPI) modulu TPM.                                                                                               |
|                                   | Ve výchozím nastavení je možnost <b>Obejití PPI pro mazací příkazy</b> zakázána.                                                                  |
| Celkové šifrování paměti Intel    |                                                                                                    |
| Celkové šifrování paměti          | Povolí nebo zakáže ochranu paměti před fyzickými útoky, včetně freeze spray,<br>testování DDR na načítání cyklů a další.                          |
|                                   | Možnost <b>Celkové šifrování paměti</b> je ve výchozím nastavení zakázána.                                                                        |
| Vniknutí do šasi                  | Řídí funkce ochrany proti vniknutí do šasi.                                                                                                    |
|                                   | Možnost Povoleno na pozadí je ve výchozím nastavení povolena.                                                                                     |
| Omezení zabezpečení SMM           | Povolí nebo zakáže Omezení zabezpečení SMM.                                                                                                    |
|                                   | Tato možnost je ve výchozím nastavení povolena.                                                                                                   |
| Vymazání dat při příštím spuštění |                                                                                                    |
| Spustit mazání dat                | Povolí nebo zakáže vymazání dat při příštím spuštění.                                                                                             |
|                                   | Tato možnost je ve výchozím nastavení povolena.                                                                                                   |
| Produkty Absolute                 | Povolí, zakáže nebo trvale zakáže rozhraní modulu BIOS v rámci volitelné služby<br>Absolute Persistence Module společnosti Absolute Software.     |
|                                   | Tato možnost je ve výchozím nastavení povolena.                                                                                                   |
| Zabezpečení UEFI Boot Path        | Určuje, zda počítač během zavádění pomocí zařízení UEFI Boot z nabídky spouštění<br>F12 vyzve uživatele k zadání hesla správce (je-li nastaveno). |
|                                   | Ve výchozím nastavení je povolena možnost Vždy kromě interního HDD.                                                                               |

#### Tabulka 37. Možnosti nástroje Nastavení systému – nabídka Hesla

| Hesla             |                                                                |  |
|-------------------|----------------------------------------------------------------|--|
| Heslo správce     | Umožňuje nastavit, změnit a odstranit heslo správce.           |  |
| Systémové heslo   | Umožňuje nastavit, změnit a odstranit heslo počítače.          |  |
| NVMe SSD0         | Umožňuje nastavit, změnit a odstranit heslo k disku NVMe SSD0. |  |
| Konfigurace hesla |                                                                |  |
| Velké písmeno     | Heslo musí obsahovat nejméně jedno velké písmeno.              |  |
|                   | Ve výchozím nastavení je tato možnost zakázána.                |  |
| Malé písmeno      | Heslo musí obsahovat nejméně jedno malé písmeno.               |  |
|                   | Ve výchozím nastavení je tato možnost zakázána.                |  |
| Číslice           | Heslo musí obsahovat alespoň jednu číslici.                    |  |
|                   | Ve výchozím nastavení je tato možnost zakázána.                |  |
| Speciální znak    | Heslo musí obsahovat nejméně jeden speciální znak.             |  |
|                   | Ve výchozím nastavení je tato možnost zakázána.                |  |
|                   |                                                                |  |

#### Tabulka 37. Možnosti nástroje Nastavení systému – nabídka Hesla (pokračování)

| Hesla                                 |                                                                                                    |
|---------------------------------------|----------------------------------------------------------------------------------------------------|
| Minimální počet znaků                 | Určuje minimální povolený počet znaků hesla.                                                                                    |
| Vynechání hesla                       | Je-li tato možnost povolena, při zapnutí z vypnutého stavu vždy dojde k vyžádání<br>hesla k počítači a internímu pevnému disku. |
|                                       | Ve výchozím nastavení je povolena možnost Zakázáno.                                                                             |
| Změny hesla                           |                                                                                                    |
| Povolit změny hesla bez správce       | Povolí nebo zakáže měnit heslo k počítači a pevnému disku, aniž by bylo nutné<br>zadávat heslo správce.                         |
|                                       | Tato možnost je ve výchozím nastavení povolena.                                                                                 |
| Zámek správcovského nastavení         |                                                                                                    |
| Povolit zámek správcovské konfigurace | Dává správci možnost řídit, jakým způsobem mohou uživatelé zasahovat do nastavení systému BIOS.                                 |
|                                       | Ve výchozím nastavení je tato možnost zakázána.                                                                                 |
| Zámek hlavního hesla                  |                                                                                                    |
| Povolit zámek hlavního nastavení      | Je-li povoleno, vypíná podporu hlavního hesla.                                                                                  |
|                                       | Ve výchozím nastavení je tato možnost zakázána.                                                                                 |
| Povolit funkci Non-Admin PSID Revert  |                                                                                                    |
| Povolí funkci Non-Admin PSID Revert.  | Řídí přístup k funkci Physical Security ID (PSID) Revert u pevných disků NVMe<br>z nástroje Dell Security Manager.              |
|                                       | Ve výchozím nastavení je tato možnost zakázána.                                                                                 |

### Tabulka 38. Možnosti nástroje Nastavení systému – nabídka Aktualizace, obnovení

| Aktualizace, obnovení                                  |                                                                                                    |  |
|--------------------------------------------------------|----------------------------------------------------------------------------------------------------|--|
| Aktualizace firmwaru kapsle UEFI                       | Aktivuje nebo deaktivuje aktualizace operačního systému BIOS prostřednictvím aktualizačních balíčků kapsle UEFI.                                                                                                    |  |
|                                                        | Tato možnost je ve výchozím nastavení povolena.                                                                                                    |  |
| Obnova systému BIOS z pevného disku                    | Umožňuje uživateli provést obnovu z některých stavů poškození systému BIOS<br>pomocí souboru pro obnovení na primárním pevném disku nebo externím disku USB<br>uživatele.                                                                                                    |  |
|                                                        | Tato možnost je ve výchozím nastavení povolena.                                                                                                    |  |
| Downgrade systému BIOS                                 |                                                                                                    |  |
| Povolit downgrade systému BIOS                         | Povolí nebo zakáže blokování změny firmwaru počítače na předchozí verzi.                                                                                                    |  |
|                                                        | Tato možnost je ve výchozím nastavení povolena.                                                                                                    |  |
| Obnovení operačního systému<br>SupportAssist           | Slouží k povolení a zakázání průběhu zavádění pro nástroj SupportAssist OS Recovery<br>v případě některých chyb počítače.                                                                                                    |  |
|                                                        | Tato možnost je ve výchozím nastavení povolena.                                                                                                    |  |
| BIOSConnect                                            | Povolí nebo zakáže obnovu operačního systému cloudové služby, jestliže se nespustí<br>hlavní operační systém a počet chyb je větší nebo roven hodnotě zadané v parametru<br>Práh automatického obnovení operačního systému a zároveň se nespustí nebo není<br>nainstalována místní služba operačního systému. |  |
|                                                        | Tato možnost je ve výchozím nastavení povolena.                                                                                                    |  |
| Práh automatického obnovení operačního<br>systému Dell | Řídí automatický průběh zavádění systému pro konzoli rozlišení systému<br>SupportAssist a pro nástroj obnovy Dell OS Recovery Tool.                                                                                                    |  |
|                                                        | Ve výchozím nastavení je hodnota prahu nastavena na 2.                                                                                                    |  |

#### Tabulka 39. Možnosti nástroje Nastavení systému – nabídka Správa systému

| Sp | ráva systému                   |                                                                                                    |
|----|--------------------------------|----------------------------------------------------------------------------------------------------|
|    | Výrobní číslo                  | Zobrazuje výrobní číslo počítače.                                                                                                    |
|    | Inventární štítek              | Slouží k vytvoření inventárního štítku počítače.                                                                                                    |
|    | Povolení automatického zapnutí |                                                                                                    |
|    | Zapnutí při obnovení napájení  | Povolí nebo zakáže možnost zapnutí při obnovení napájení.                                                                                                    |
|    |                                | Ve výchozím nastavení je tato možnost zakázána.                                                                                                    |
|    | Zapnutí při připojení k LAN    |                                                                                                    |
|    | Zapnutí při připojení k LAN    | Povolí nebo zakáže zapnutí počítače speciálními signály LAN při přijetí signálu<br>k probuzení ze sítě WLAN.                                                                                                    |
|    |                                | Ve výchozím nastavení je zvolena možnost <b>Zakázáno</b> .                                                                                                    |
|    | Čas automatického zapnutí      | Slouží k aktivaci automatického spouštění počítači každý den nebo ve vybrané datum<br>a čas. Tuto možnost lze nakonfigurovat, pouze když je funkce Čas automatického<br>zapnutí nastavena na možnost Každý den, Pracovní dny nebo Vybrané dny. |
|    |                                | Ve výchozím nastavení je tato možnost zakázána.                                                                                                    |

### Tabulka 40. Možnosti nástroje Nastavení systému – nabídka Klávesnice

| Klávesnice                                                  |                                                                                                    |  |
|-------------------------------------------------------------|----------------------------------------------------------------------------------------------------|--|
| Povolení Numlock                                            | Povolí nebo zakáže numerickou klávesnici při spuštění počítače.                                                      |  |
|                                                             | Tato možnost je ve výchozím nastavení povolena.                                                                      |  |
| Možnosti zamknutí funkční klávesy                           | Možnost Zámek klávesy Fn je ve výchozím nastavení povolena.                                                          |  |
| Osvětlení klávesnice                                        | Umožňuje změnit osvětlení klávesnice.                                                                                |  |
|                                                             | Ve výchozím nastavení je povolena možnost <b>Jasné</b> .                                                             |  |
| Časový limit podsvícení klávesnice při<br>napájení ze sítě  | Nastaví časový limit podsvícení klávesnice, když je k počítači připojen napájecí<br>adaptér.                         |  |
|                                                             | Ve výchozím nastavení je povolena možnost <b>10 sekund</b> .                                                         |  |
| Časový limit podsvícení klávesnice při                      | Nastaví časový limit podsvícení klávesnice, když je počítač napájen pouze z baterie.                                 |  |
| napájení z baterie                                          | Ve výchozím nastavení je povolena možnost <b>10 sekund</b> .                                                         |  |
| Přístup ke konfiguraci zařízení pomocí<br>klávesové zkratky | Určuje, zda je možné otevírat obrazovky konfigurace zařízení během spouštění<br>počítače pomocí klávesových zkratek. |  |
|                                                             | Tato možnost je ve výchozím nastavení povolena.                                                                      |  |

### Tabulka 41. Možnosti nástroje Nastavení systému – nabídka Chování před spuštěním

| Chování před bootováním   |                                                                                                    |  |
|---------------------------|----------------------------------------------------------------------------------------------------|--|
| Varování adaptéru         |                                                                                                    |  |
| Povolit varování adaptéru | Povolí nebo zakáže varovné zprávy během spouštění, když dojde ke zjištění adaptérů<br>s nedostatečnou napájecí kapacitou. |  |
|                           | Tato možnost je ve výchozím nastavení povolena.                                                                           |  |
| Varování a chyby          | Povolí nebo zakáže provádění akcí, když dojde k výstraze nebo chybě.                                                      |  |
|                           | Ve výchozím nastavení je povolena možnost Výzva při varováních a chybách.                                                 |  |
| Rychlé spuštění           | Slouží k aktivaci možnosti nastavení rychlosti procesu zavádění.                                                          |  |
|                           | Ve výchozím nastavení je povolena možnost <b>Minimální</b> .                                                              |  |
| Prodloužit čas BIOS POST  | Nastaví dobu provádění testu POST systému BIOS.                                                                           |  |

### Tabulka 41. Možnosti nástroje Nastavení systému – nabídka Chování před spuštěním (pokračování)

| Chování před bootováním |                                                                         |  |
|-------------------------|-------------------------------------------------------------------------|--|
|                         | Ve výchozím nastavení je povolena možnost <b>0 sekund</b> .             |  |
| Průchod adresou MAC     | Nahrazuje externí adresu NIC MAC zvolenou adresou MAC z počítače.       |  |
|                         | Možnost Jedinečná adresa MAC systému je ve výchozím nastavení povolena. |  |

### Tabulka 42. Možnosti nástroje Konfigurace systému – nabídka Virtualizace

| Virtualizace                                         |                                                                                                    |  |
|------------------------------------------------------|----------------------------------------------------------------------------------------------------|--|
| Technologie Intel Virtualization                     | hnologie Intel Virtualization                                                                                                    |  |
| Povolí technologii Intel Virtualization (VT).        | Toto pole určuje, zda může monitor virtuálního přístroje (VMM) používat<br>přídavné funkce hardwaru poskytované virtualizační technologií Intel® Virtualization<br>Technology.          |  |
|                                                      | Tato možnost je ve výchozím nastavení povolena.                                                                                                    |  |
| VT pro Direct I/O                                    | Specifikuje, zda může monitor virtuálního přístroje (VMM) používat přídavné funkce<br>hardwaru poskytované virtualizační technologií Intel® Virtualization Technology pro<br>přímý I/O. |  |
|                                                      | Tato možnost je ve výchozím nastavení povolena.                                                                                                    |  |
| Technologie Intel Trusted Execution<br>(TXT)         |                                                                                                    |  |
| Povolit technologii Intel Trusted Execution<br>(TXT) | Určuje, zda může nástroj Measured Virtual Machine Monitor (MVMM) používat<br>doplňkové funkce hardwaru zajišťované technologií Intel Trusted Execution.                                 |  |
|                                                      | Ve výchozím nastavení je tato možnost zakázána.                                                                                                    |  |

### Tabulka 43. Možnosti nástroje Nastavení systému – nabídka Výkon

| Výkon                                     |                                                                                                    |  |  |
|-------------------------------------------|----------------------------------------------------------------------------------------------------|--|--|
| Podpora více jader                        |                                                                                                    |  |  |
| Aktivní jádra                             | Umožňuje změnit počet jader procesoru dostupných pro operační systém.                                                               |  |  |
|                                           | Ve výchozím nastavení je povolena možnost Všechna jádra.                                                                            |  |  |
| Intel SpeedStep                           |                                                                                                    |  |  |
| Povolit technologii Intel SpeedStep       | Umožňuje počítači dynamicky upravovat napětí procesoru a frekvenci jádra, což<br>snižuje průměrnou spotřebu energie a tvorbu tepla. |  |  |
|                                           | Tato možnost je ve výchozím nastavení povolena.                                                                                     |  |  |
| Řízení stavů C                            |                                                                                                    |  |  |
| Povolit řízení stavů C                    | Povolí nebo zakáže další režimy spánku procesoru.                                                                                   |  |  |
|                                           | Tato možnost je ve výchozím nastavení povolena.                                                                                     |  |  |
| Technologie Intel TurboBoost              |                                                                                                    |  |  |
| Povolit technologii Intel Turbo Boost     | Slouží k povolení a zakázání režimu procesoru Intel TurboBoost.                                                                     |  |  |
|                                           | Tato možnost je ve výchozím nastavení povolena.                                                                                     |  |  |
| Technologie Intel Hyper-Threading         |                                                                                                    |  |  |
| Povolit technologii Intel Hyper-Threading | Slouží k povolení či zakázání funkce Hyper-Threading v procesoru.                                                                   |  |  |
|                                           | Tato možnost je ve výchozím nastavení povolena.                                                                                     |  |  |
| Dynamické ladění: strojové učení          |                                                                                                    |  |  |
| Povolit dynamické ladění: strojové učení  | Povolí operačnímu systému možnost rozšířit možnosti dynamického ladění výkonu<br>podle detekovaných úloh.                           |  |  |

### Tabulka 43. Možnosti nástroje Nastavení systému – nabídka Výkon (pokračování)

#### Výkon

Ve výchozím nastavení je tato možnost zakázána.

#### Tabulka 44. Možnosti nástroje Nastavení systému – nabídka Systémové protokoly

| Systémové protokoly        |                                        |                                                             |  |  |
|----------------------------|----------------------------------------|-------------------------------------------------------------|--|--|
|                            | Protokol událostí systému BIOS         | Protokol událostí systému BIOS                              |  |  |
|                            | Vymaže protokol událostí systému BIOS. | Slouží k zobrazení událostí systému BIOS.                   |  |  |
|                            |                                        | Ve výchozím nastavení je povolena možnost <b>Zachovat</b> . |  |  |
|                            | Protokol tepelných událostí            |                                                             |  |  |
|                            | Vymaže protokol tepelných událostí.    | Slouží k zobrazení teplotních událostí.                     |  |  |
|                            |                                        | Ve výchozím nastavení je povolena možnost Zachovat.         |  |  |
| Protokol událostí napájení |                                        |                                                             |  |  |
|                            | Vymaže protokol událostí napájení.     | Slouží k zobrazení událostí napájení.                       |  |  |
|                            |                                        | Ve výchozím nastavení je povolena možnost <b>Zachovat</b> . |  |  |
|                            | Informace o licenci                    | Zobrazí informace o licenci v počítači.                     |  |  |

### Aktualizace systému BIOS

### Aktualizace systému BIOS v prostředí systému Windows

- VÝSTRAHA: Jestliže není technologie BitLocker před aktualizací systému BIOS pozastavena, při dalším restartu systém nerozezná klíč BitLocker. Budete vyzváni k vložení obnovovacího klíče a systém o něj bude žádat při každém restartu. Pokud obnovovací klíč není znám, může to vést ke ztrátě dat nebo ke zbytečné reinstalaci operačního systému. Další informace o tomto tématu naleznete v článku znalostní báze: https://www.dell.com/support/article/sln153694
- 1. Přejděte na web www.dell.com/support.
- 2. Klikněte na možnost Podpora produktu. Do pole Vyhledat podporu, zadejte výrobní číslo počítače a klikněte na možnost Vyhledat.

POZNÁMKA: Pokud výrobní číslo nemáte k dispozici, použijte k automatickému rozpoznání počítače funkci nástroje
 SupportAssist. Můžete rovněž použít ID produktu nebo ručně vyhledat model počítače.

- 3. Klikněte na možnost Ovladače a soubory ke stažení. Rozbalte nabídku Najít ovladače.
- 4. Vyberte operační systém nainstalovaný v počítači.
- 5. V rozbalovací nabídce Kategorie vyberte možnost BIOS.
- 6. Vyberte nejnovější verzi systému BIOS a kliknutím na odkaz Stáhnout stáhněte soubor se systémem BIOS do počítače.
- 7. Po dokončení stahování přejděte do složky, kam jste soubor s aktualizací systému BIOS uložili.
- Dvakrát klikněte na ikonu souboru s aktualizací systému BIOS a postupujte podle pokynů na obrazovce. Další informace najdete v článku 000124211 znalostní báze na adrese www.dell.com/support.

### Aktualizace systému BIOS v systémech Linux a Ubuntu

Informace o aktualizaci systému BIOS na počítači se systémem Linux nebo Ubuntu naleznete v článku znalostní báze 000131486 na adrese www.dell.com/support.

### Aktualizace systému BIOS pomocí jednotky USB v prostředí systému Windows

VÝSTRAHA: Jestliže není technologie BitLocker před aktualizací systému BIOS pozastavena, při dalším restartu systém nerozezná klíč BitLocker. Budete vyzváni k vložení obnovovacího klíče a systém o něj bude žádat při každém restartu. Pokud obnovovací klíč není znám, může to vést ke ztrátě dat nebo ke zbytečné reinstalaci operačního systému. Další informace o tomto tématu naleznete v článku znalostní báze: https://www.dell.com/support/article/sln153694

- 1. Postupujte podle kroků 1 až 6 v části Aktualizace systému BIOS v prostředí systému Windows a stáhněte si nejnovější aktualizační soubor pro systém BIOS.
- 2. Vytvořte spustitelnou jednotku USB. Další informace naleznete v článku znalostní báze 000145519 na adrese www.dell.com/support.
- 3. Zkopírujte aktualizační soubor systému BIOS na spustitelnou jednotku USB.
- 4. Připojte spustitelnou jednotku USB k počítači, který potřebuje aktualizaci systému BIOS.
- 5. Restartujte počítač a stiskněte klávesu F12.
- 6. Zvolte jednotku USB z Jednorázové nabídky spuštění.
- Zadejte název aktualizačního souboru systému BIOS a stiskněte klávesu Enter. Zobrazí se Nástroj pro aktualizaci systému BIOS.
- 8. Postupujte podle pokynů na obrazovce a dokončete aktualizaci systému BIOS.

### Aktualizace systému BIOS z jednorázové spouštěcí nabídky klávesy F12

Aktualizujte systém BIOS v počítači pomocí souboru update.exe určeného k aktualizaci systému BIOS, který je zkopírovaný na jednotku USB se systémem souborů FAT32, a spuštěním počítače z jednorázové spouštěcí nabídky klávesy F12.

VÝSTRAHA: Jestliže není technologie BitLocker před aktualizací systému BIOS pozastavena, při dalším restartu systém nerozezná klíč BitLocker. Budete vyzváni k vložení obnovovacího klíče a systém o něj bude žádat při každém restartu. Pokud obnovovací klíč není znám, může to vést ke ztrátě dat nebo ke zbytečné reinstalaci operačního systému. Další informace o tomto tématu naleznete v článku znalostní báze: https://www.dell.com/support/article/sln153694

#### Aktualizace systému BIOS

Soubor aktualizace systému BIOS můžete spustit ze systému Windows pomocí spustitelné jednotky USB nebo můžete systém BIOS v počítači aktualizovat z jednorázové spouštěcí nabídky klávesy F12.

Většina počítačů Dell, které byly vyrobeny po roce 2012, zahrnuje tuto funkci. Funkci si můžete ověřit spuštěním počítače do jednorázové spouštěcí nabídky klávesy F12, ve které je mezi možnostmi spuštění uvedena možnost AKTUALIZACE FLASH SYSTÉMU BIOS. Pokud je možnost uvedena, pak systém BIOS podporuje tento způsob aktualizace systému BIOS.

**POZNÁMKA:** Tuto funkci mohou použít pouze počítače s možností Aktualizace Flash systému BIOS v jednorázové spouštěcí nabídce klávesy F12.

#### Aktualizace z jednorázové spouštěcí nabídky

Chcete-li aktualizovat systém BIOS z jednorázové spouštěcí nabídky klávesy F12, budete potřebovat:

- jednotku USB naformátovanou na systém souborů FAT32 (jednotka nemusí být spustitelná),
- spustitelný soubor systému BIOS, který jste stáhli z webových stránek podpory Dell a zkopírovali do kořenového adresáře jednotky USB,
- napájecí adaptér připojený k počítači,
- funkční baterii počítače, umožňující aktualizaci systému BIOS.

Chcete-li spustit proces aktualizace systému BIOS z nabídky klávesy F12, vykonejte následující kroky:

## VÝSTRAHA: Nevypínejte počítač v průběhu aktualizace systému BIOS. Jestliže počítač vypnete, nemusí se znovu spustit.

- 1. Jednotku USB, na kterou jste zkopírovali aktualizaci, vložte do portu USB v počítači, který je ve vypnutém stavu.
- Zapněte počítač, stisknutím klávesy F12 vstupte do jednorázové spouštěcí nabídky, pomocí myši nebo šipek označte možnost BIOS Update a stiskněte klávesu Enter. Zobrazí se nabídka pro aktualizaci systému BIOS.

38 Konfigurace systému

- 3. Klikněte na možnost Aktualizace ze souboru.
- 4. Zvolte externí zařízení USB.
- 5. Zvolte soubor, dvakrát klikněte na cílový soubor s aktualizací a poté klikněte na možnost Odeslat.
- 6. Klikněte na možnost Aktualizace systému BIOS. Počítač se restartuje a provede aktualizaci systému BIOS.
- 7. Po dokončení aktualizace systému BIOS se počítač znovu restartuje.

### Systémové heslo a heslo konfigurace

#### Tabulka 45. Systémové heslo a heslo konfigurace

| Typ hesla         | Popis                                                                                                    |
|-------------------|----------------------------------------------------------------------------------------------------|
| Heslo systému     | Heslo, které je třeba zadat před přihlášením se k počítači.                                                          |
| Heslo konfigurace | Heslo, které je třeba zadat před získáním přístupu a možností<br>provádění změn v nastavení systému BIOS v počítači. |

Můžete vytvořit systémové heslo a zabezpečit počítač heslem.

🔨 VÝSTRAHA: Heslo nabízí základní úroveň zabezpečení dat v počítači.

🛆 VÝSTRAHA: Pokud počítač nebude uzamčen nebo zůstane bez dozoru, k uloženým datům může získat přístup kdokoli.

(i) POZNÁMKA: Systémové heslo a heslo konfigurace je zakázáno.

### Přiřazení hesla konfigurace systému

Nové systémové heslo nebo heslo správce lze nastavit pouze v případě, že je stav Nenastaveno.

Nástroj Konfigurace systému otevřete stisknutím tlačítka F2 ihned po spuštění či restartu počítače.

- Na obrazovce Systém BIOS nebo Konfigurace systému vyberte možnost Zabezpečení a stiskněte klávesu Enter. Otevře se obrazovka Zabezpečení.
- 2. Zvolte možnost Systémové heslo / heslo správce a v poli Zadejte nové heslo vytvořte heslo.

Nové heslo systému přiřaď te podle následujících pokynů:

- Heslo smí obsahovat nejvýše 32 znaků.
- Heslo smí obsahovat čísla od 0 do 9.
- Povolena jsou pouze malá písmena (velká písmena jsou zakázána).
- Povoleny jsou pouze následující zvláštní znaky: mezera, ("), (+), (,), (-), (.), (/), (;), ([), (\), (]), (`).
- 3. Vypište systémové heslo, které jste zadali dříve do pole Potvrdit nové heslo a klikněte na možnost OK.
- 4. Po stisknutí klávesy Esc se zobrazí zpráva s požadavkem na uložení změn.
- Stisknutím klávesy Y změny uložíte. Počítač se restartuje.

### Odstranění nebo změna stávajícího hesla konfigurace systému

Před pokusem o odstranění nebo změnu stávajícího hesla k systému a/nebo konfiguraci ověřte, zda je možnost **Stav hesla** v programu Konfigurace systému nastavena na hodnotu Odemčeno. Pokud je možnost **Stav hesla** nastavena na hodnotu Zamčeno, stávající heslo k systému a/nebo konfiguraci nelze odstranit ani změnit.

Nástroj Konfigurace systému otevřete stisknutím tlačítka F2 ihned po spuštění či restartu počítače.

- Na obrazovce Systém BIOS nebo Konfigurace systému vyberte možnost Zabezpečení systému a stiskněte klávesu Enter. Otevře se obrazovka Zabezpečení systému.
- 2. Na obrazovce Zabezpečení systému ověřte, zda je v nastavení Stav hesla vybrána možnost Odemčeno.
- 3. Po změně nebo odstranění stávajícího hesla systému vyberte možnost Heslo systému a stiskněte klávesu Enter nebo Tab.
- 4. Po změně nebo odstranění stávajícího hesla konfigurace vyberte možnost Heslo konfigurace a stiskněte klávesu Enter nebo Tab.

**POZNÁMKA:** Jestliže heslo k systému či konfiguraci měníte, vložte na vyžádání nové heslo. Pokud heslo k systému či konfiguraci mažete, potvrďte na vyžádání smazání hesla.

- 5. Po stisknutí klávesy Esc se zobrazí zpráva s požadavkem na uložení změn.
- Stisknutím klávesy Y uložíte změny a nástroj Konfigurace systému ukončíte. Počítač se restartuje.

### Vymazání hesla k systému BIOS (nastavení systému) a systémových hesel

Potřebujete-li vymazat systémové heslo nebo heslo k systému BIOS, kontaktujte technickou podporu společnosti Dell dle popisu na webové stránce www.dell.com/contactdell.

POZNÁMKA: Více informací o způsobu resetování hesel k systému Windows nebo k určité aplikaci naleznete v dokumentaci
k systému Windows nebo k dané aplikaci.

# Nápověda a kontakt na společnost Dell

## Zdroje pro vyhledání nápovědy

Informace a nápovědu k produktům a službám Dell můžete získat v těchto zdrojích samoobslužné pomoci.

#### Tabulka 46. Zdroje pro vyhledání nápovědy

| Zdroje pro vyhledání nápovědy                                                                                                    | Umístění zdrojů                                                                                                    |
|----------------------------------------------------------------------------------------------------|----------------------------------------------------------------------------------------------------|
| Informace o produktech a službách společnosti Dell                                                                                                    | www.dell.com                                                                                                    |
| Тіру                                                                                                    | · · · · · · · · · · · · · · · · · · ·                                                                                                    |
| Kontaktujte oddělení podpory                                                                                                    | V hledání Windows zadejte text Contact Support a poté<br>stiskněte klávesu Enter.                                                                                                    |
| Nápověda k operačnímu systému online                                                                                                    | www.dell.com/support/windows<br>www.dell.com/support/linux                                                                                                    |
| Informace o odstraňování problémů, uživatelské příručky, pokyny<br>nastavení, technické údaje produktu, blogy technické nápovědy,<br>ovladače, aktualizace softwaru atd. | https://www.dell.com/support/home/cs-cz                                                                                                    |
| Články ze znalostní databáze Dell ohledně různých problémů<br>s počítačem.                                                                                               | <ol> <li>Přejděte na https://www.dell.com/support/home/?<br/>app=knowledgebase.</li> <li>Do pole Vyhledávání zadejte předmět nebo klíčové slovo.</li> <li>Kliknutím na Vyhledat načtěte související články.</li> </ol> |

### Kontaktování společnosti Dell

Informace o kontaktování společnosti Dell ohledně prodeje, technické podpory a záležitostí týkajících se zákaznického servisu naleznete na webu www.dell.com/contactdell.

(i) POZNÁMKA: Dostupnost se liší v závislosti na zemi a produktu a některé služby nemusí být ve vaší zemi k dispozici.

 POZNÁMKA: Pokud nemáte aktivní internetové připojení, můžete najít kontaktní informace na nákupní faktuře, balicím seznamu, účtence nebo v katalogu produktů společnosti Dell.